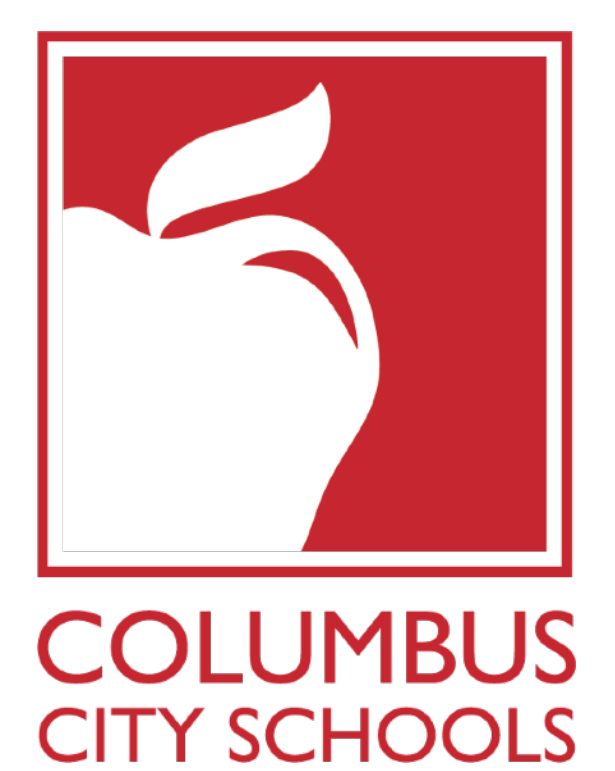

# **BLACKBOARD WEBSITE** TRAINING & REFERENCE MANUAL

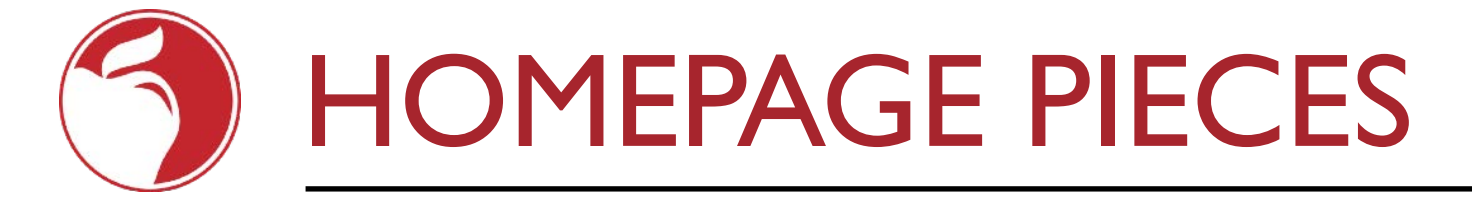

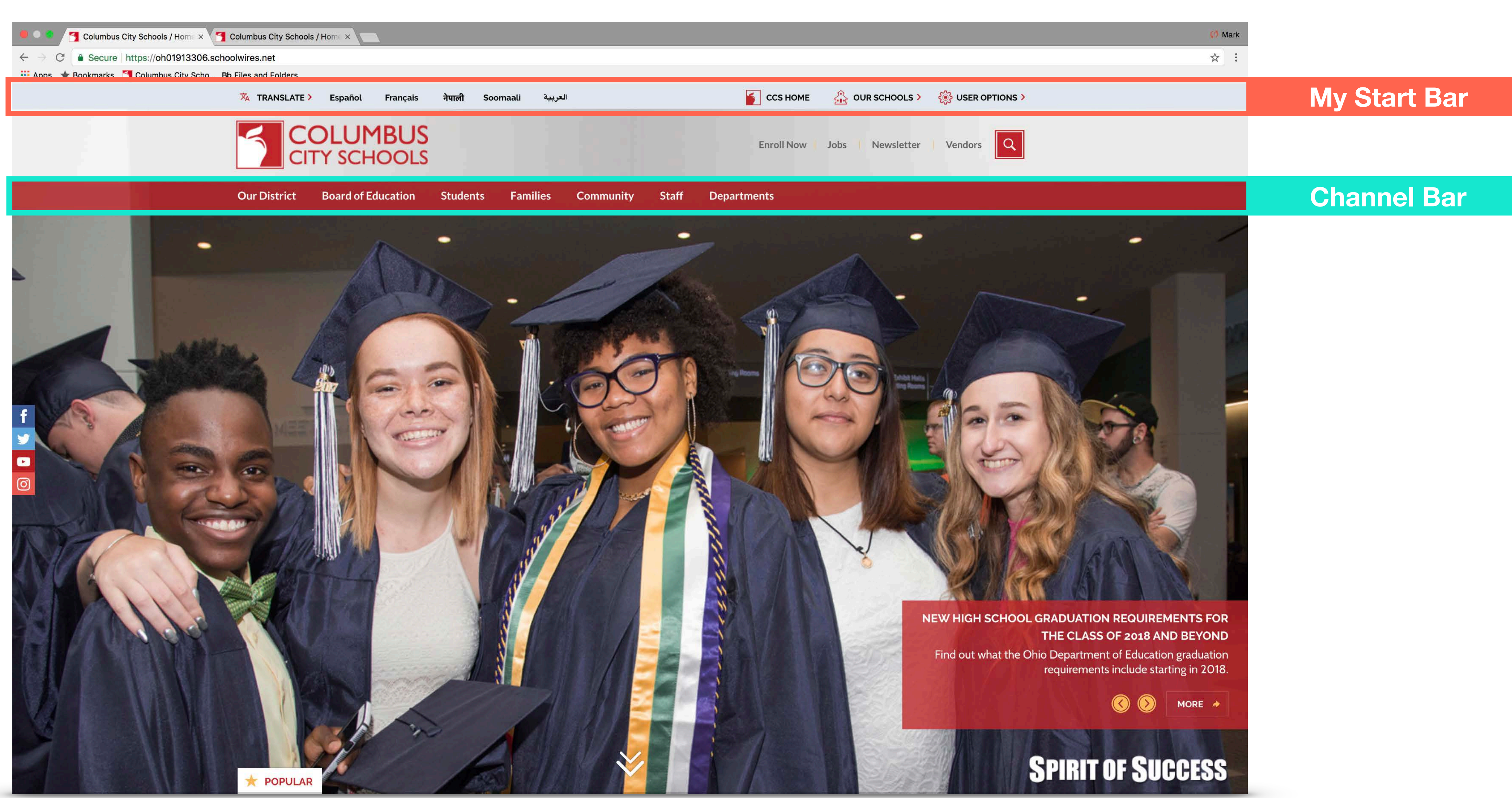

# LOGGING IN

### MAIN CCS HOMEPAGE

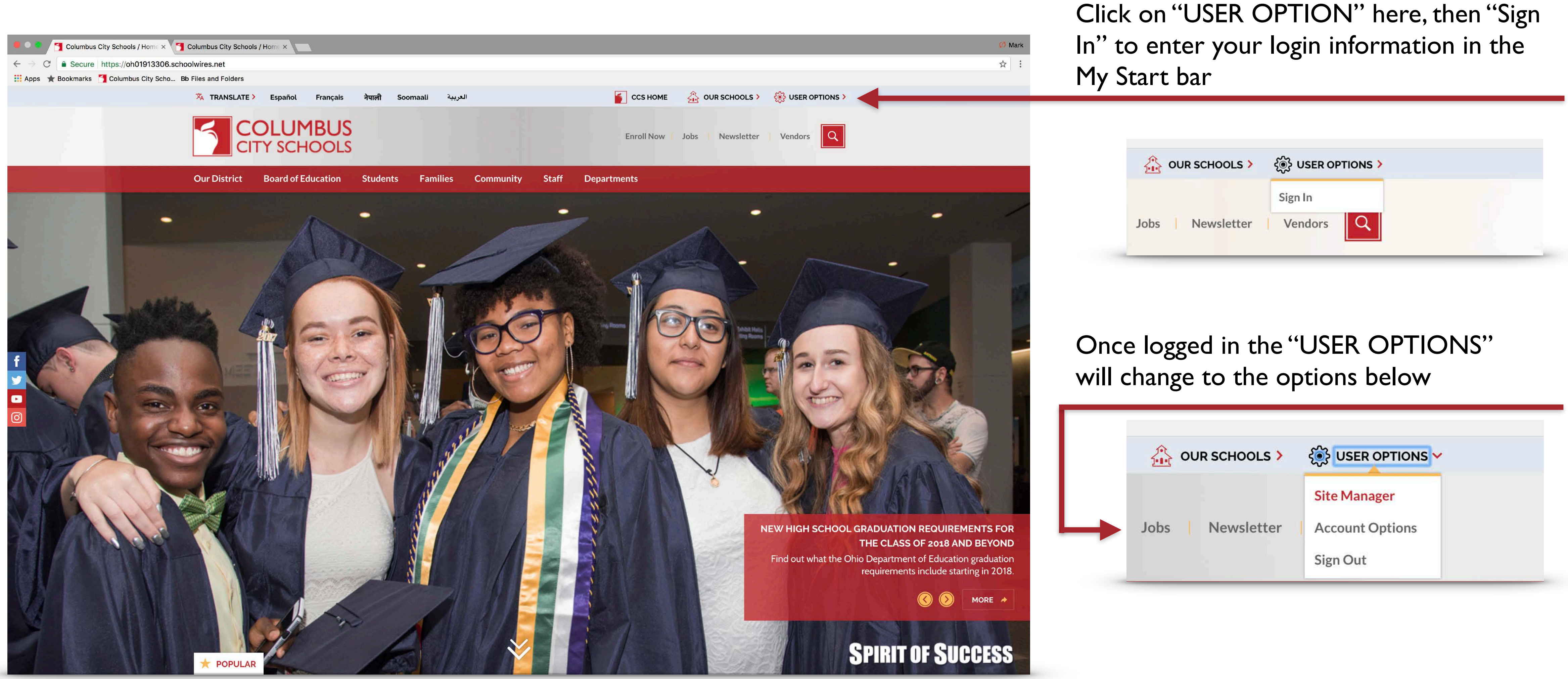

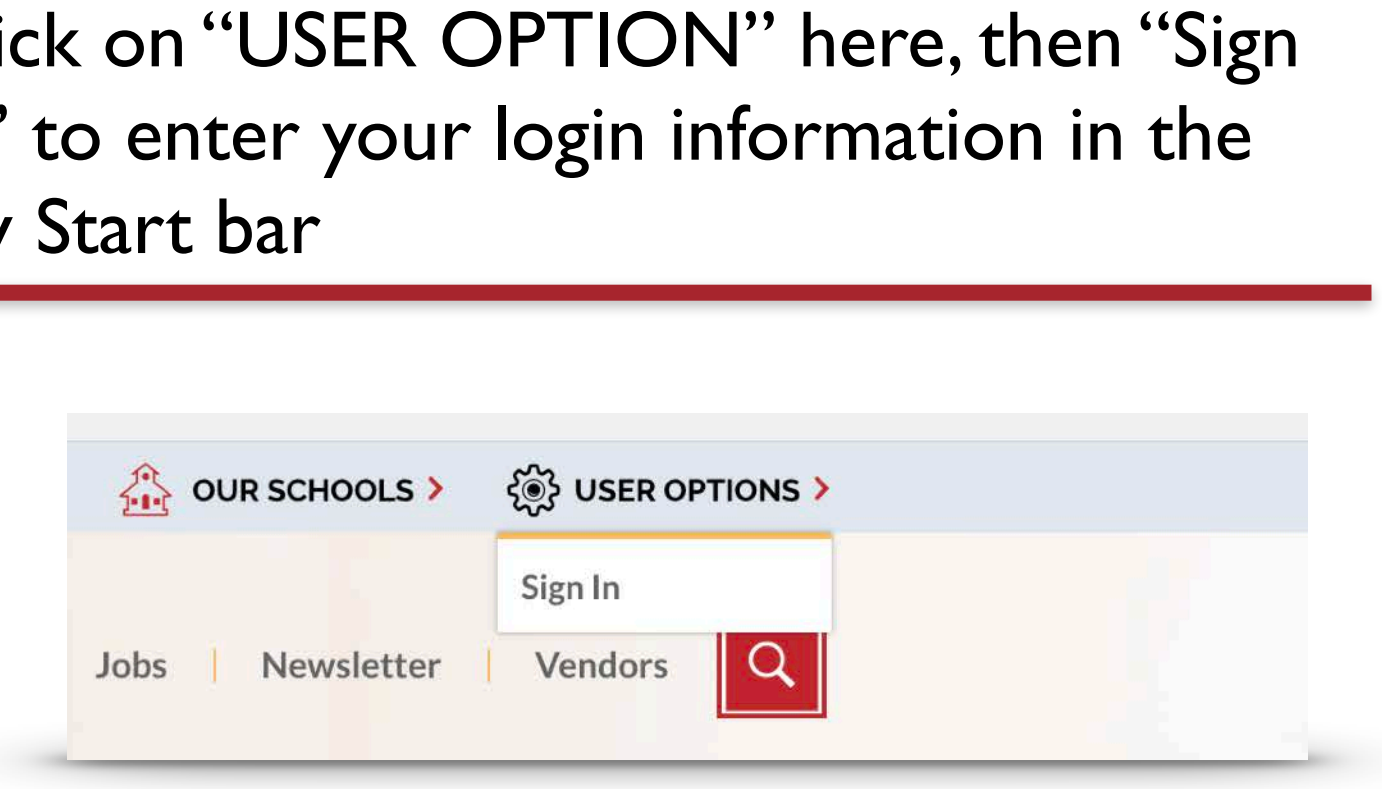

## SITE MANAGER HOMEPAGE

## MAIN LANDING PAGE ONCE YOU HAVE LOGGED IN (INDIAN SPRINGS PICTURED)

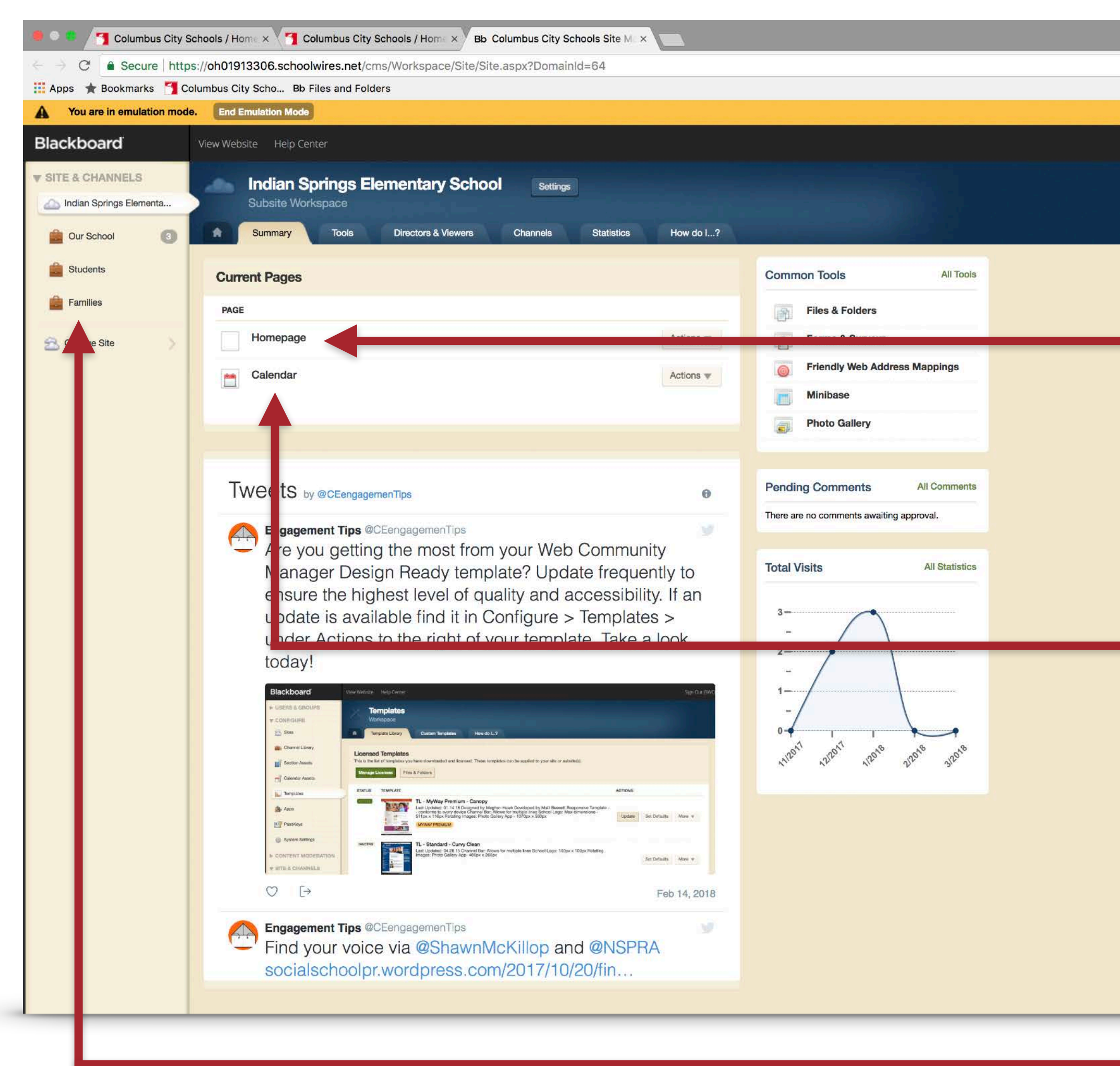

| Ø Mark ★ : |                                                                                                    |
|------------|----------------------------------------------------------------------------------------------------|
|            | Click here to change the images on your<br>homepage or add content to the<br>"Announcements" or "Quick Links" Secti                                                     |
|            | Click here to add school-specific events<br>to your homepage; the district-level<br>events feed in automatically                                                        |
|            | These buttons correspond to the<br>"Channel Bar" on your homepage. Unde<br>each of these are the pages where the<br>content on your website can be added<br>and updated |

#### IONS

er

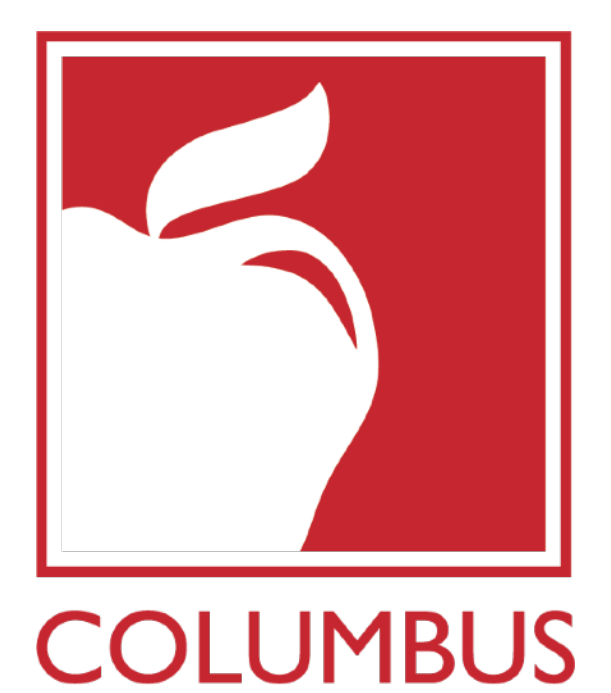

**CITY SCHOOLS** 

## SECTION I MANAGING INFORMAT

- SLIDESHOW
- CALENDAR
- ANNOUNCEMENTS

MANAGING INFORMATION ON YOUR HOMEPAGE

## CHANGING YOUR HOMEPAGE SLIDESHOW

### Clicking here brings you to the layout of apps on your homepage

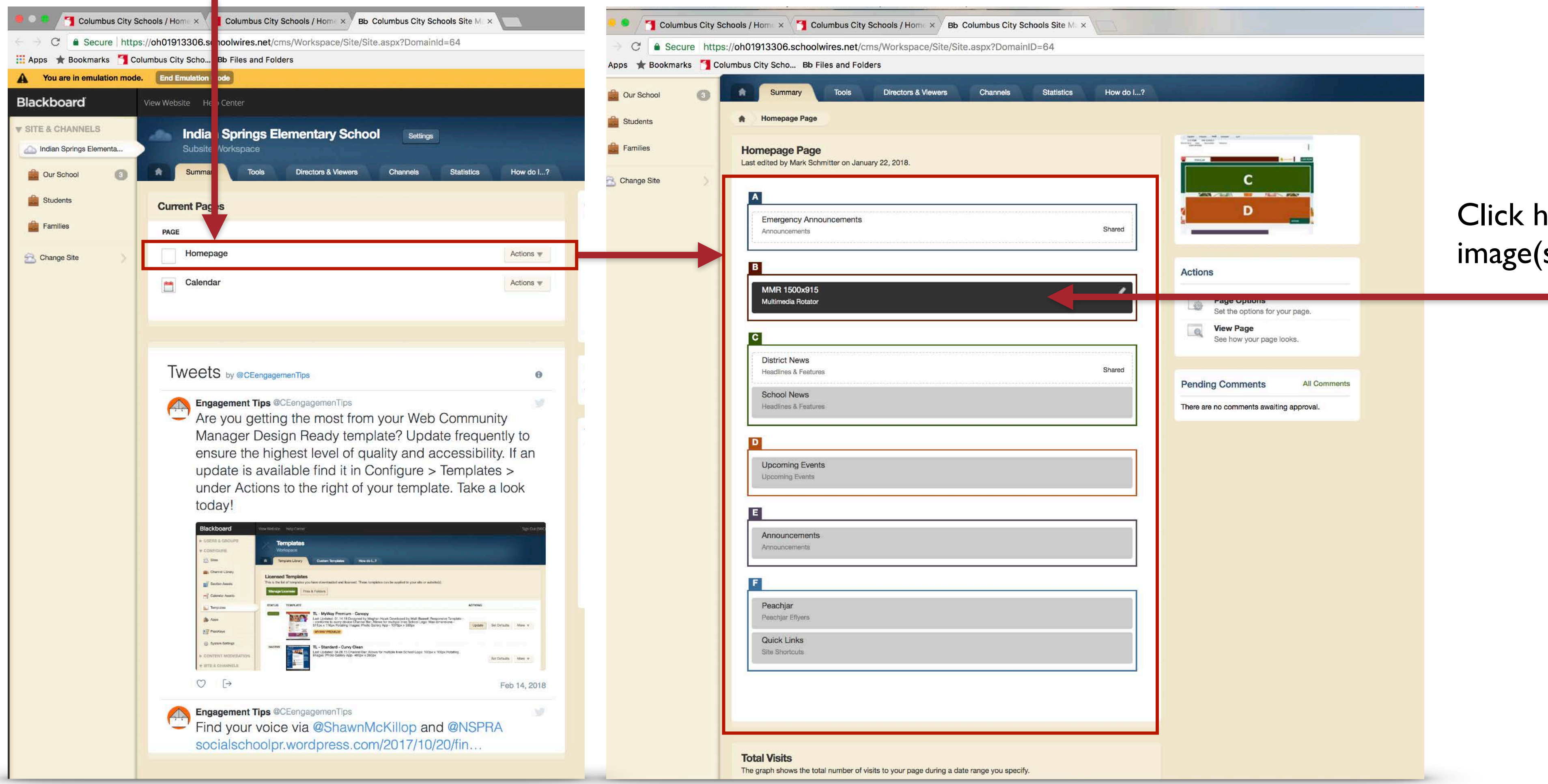

## Click here to change the main image(s) on your homepage

ıin

## CHANGING YOUR HOMEPAGE SLIDESHOW

### Multi Media Rotator App | Your homepage slideshow

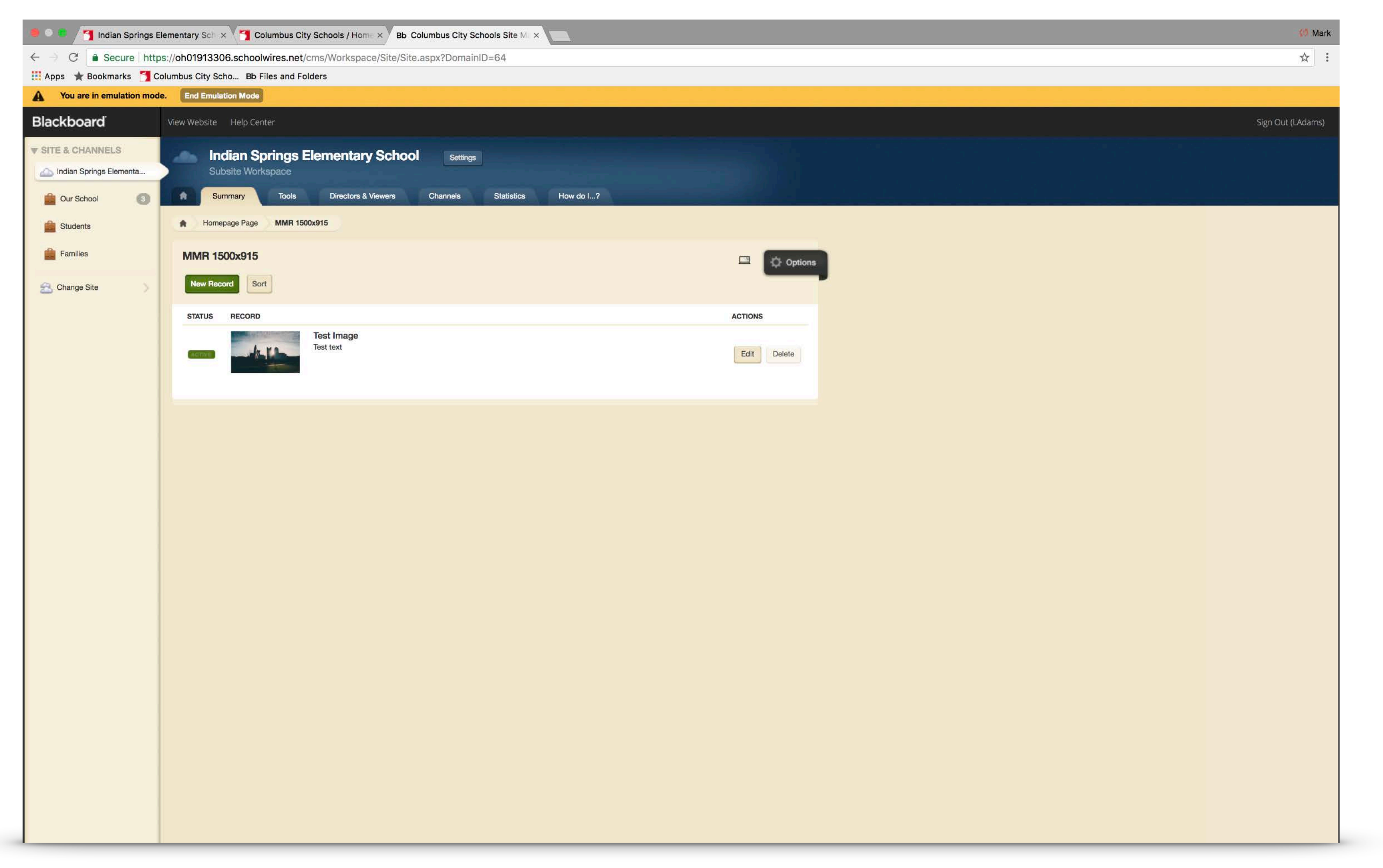

On this screen you will see an list of images currently in your slideshow. There will likely only be one, titled "Test Image."

You can use the "delete" option to delete that file, then click the green "New Record" button to add new images.

As noted in the name of the multimedia rotator, all images that you upload must be 1500x915 pixels.

## CHANGING YOUR HOMEPAGE SLIDESHOW

### Multi Media Rotator App, Adding a new image

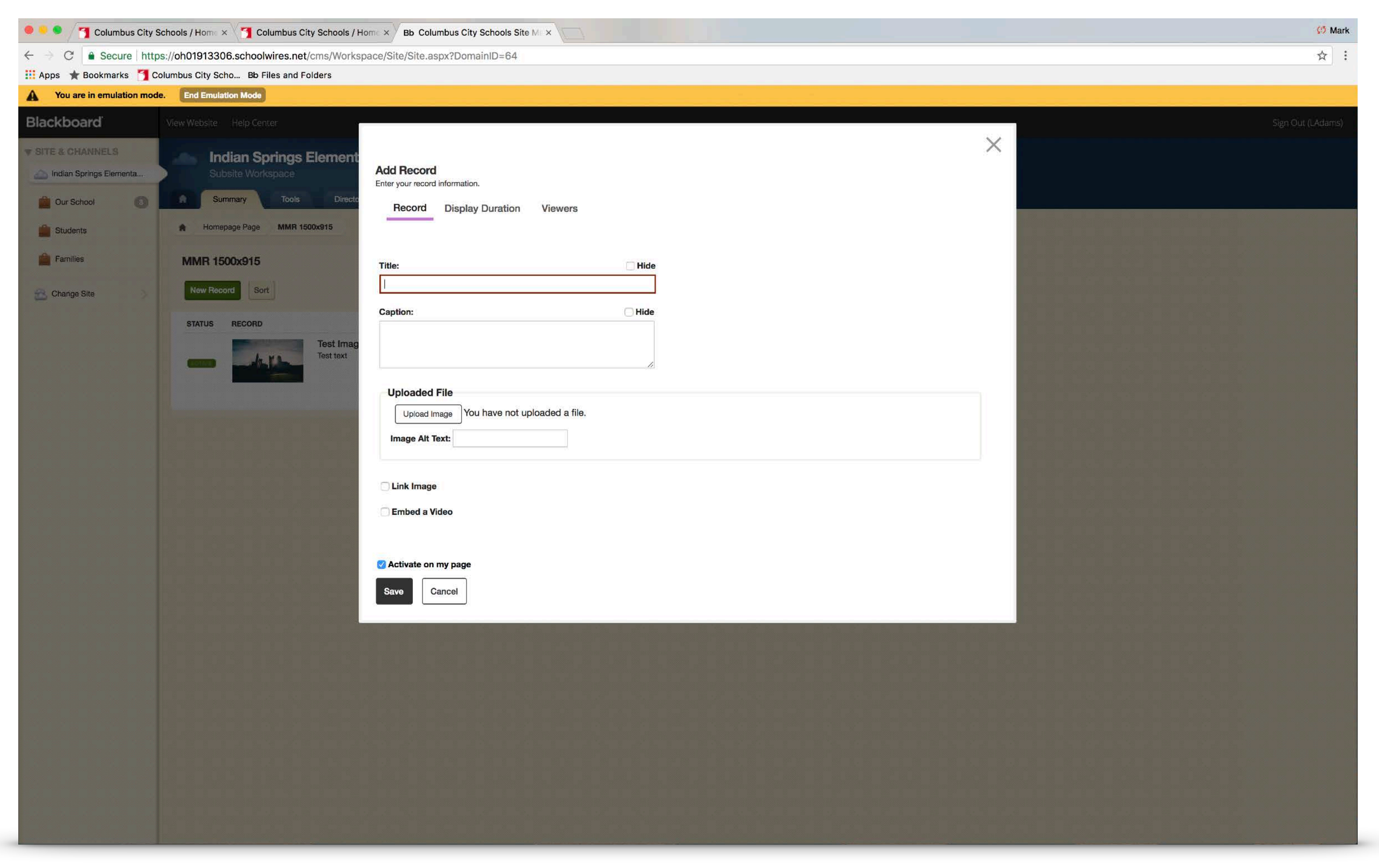

After clicking "New Record" you will see this screen.

The "Title" will display as the bold text on your homepage.

The "Caption" is the secondary text below the title.

Clicking the "Upload Image" button will show you images on your computer for upload.

#### You must enter Alt Text: text that briefly describes the image for ADA compliance.

If you want the image to link to another page you can select the "Link Image" checkbox and then enter the link.

Under the "Display Duration" tab, you can choose to set a start date for the image to display, and/or an end date when it will automatically disappear from your homepage.

# ADDING EVENTS TO YOUR CALENDAR

### Clicking here brings you to the calendar app for your school

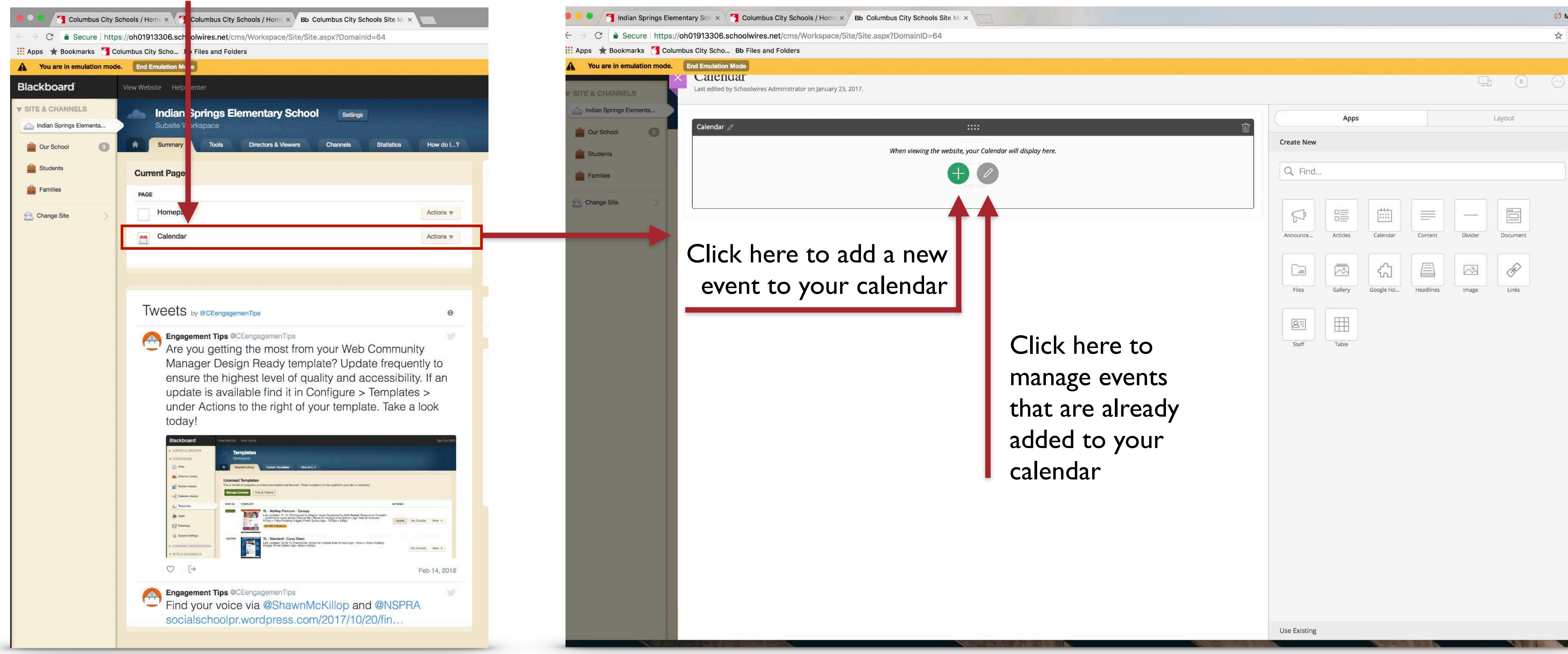

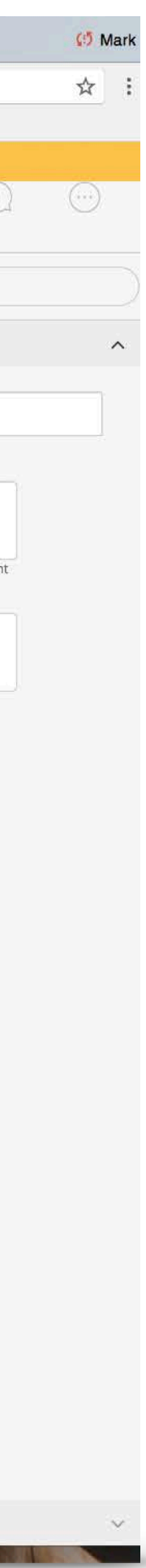

# ADDING EVENTS TO YOUR CALENDAR

### Calendar App, Adding a new event

| 🗧 🔍 💁 🦯 🍞 Indian Springs Elementary Sch 🗴 🌱 Columbus City Schools                                                                                     | Home × Bb Columbus City Schools Site Mex                                                                                                    | 😢 Mark              |
|----------------------------------------------------------------------------------------------------|----------------------------------------------------------------------------------------------------|---------------------|
| ← → C a Secure https://oh01913306.schoolwires.net/cms/Wor                                                                                             | rkspace/Site/Site.aspx?DomainID=64                                                                                                    | ☆ :                 |
| 🏢 Apps 🔺 Bookmarks 🎽 Columbus City Scho Bb Files and Folders                                                                                          |                                                                                                    |                     |
| You are in emulation mode.     End Emulation Mode     Calendar     Last edited by Schoolwires Administrator on                                        | n January 23, 2017.                                                                                                    | -                   |
| <ul> <li>SITE &amp; CHANNELS</li> <li>Indian Springs Elementa</li> <li>Our School</li> <li>Students</li> <li>Families</li> <li>Change Site</li> </ul> | Image: Second second second | me, end             |
|                                                                                                    | Category:<br>Choose a category to color-code your event.<br>None<br>District Event<br>Gifted & Talented<br>Holiday<br>Nis event. You can limit who is able 1                                                                                                    | to view it by addin |
|                                                                                                    | Music or Art Event<br>NSDP Meeting<br>Parent Teacher Conference<br>PTO/PTA Meeting<br>School Board Meeting<br>Can view this event                                                                                                    | E-Alert             |

After clicking the right side of the screen will show the event dialog box.

"Event Title" will display as the bold text on your homepage.

You must set a start date and time, but you may then check the "No End Time" box or the "All Day" box if there is no set end time for the event.

There is also an optional place for a description of the event if you would like to add additional information.

Below the "Description" box is a dropdown menu for "Category". In here are preset options that you can assign to your event to make it easy for the community to search your calendar by event type.

Once the form is filled out, click "Save"

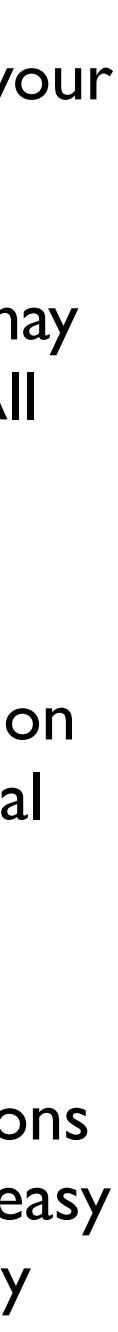

# ADDING AN ANNOUNCEMENT TO YOUR HOMEPAGE

### Clicking here brings you to the layout of apps on your homepage

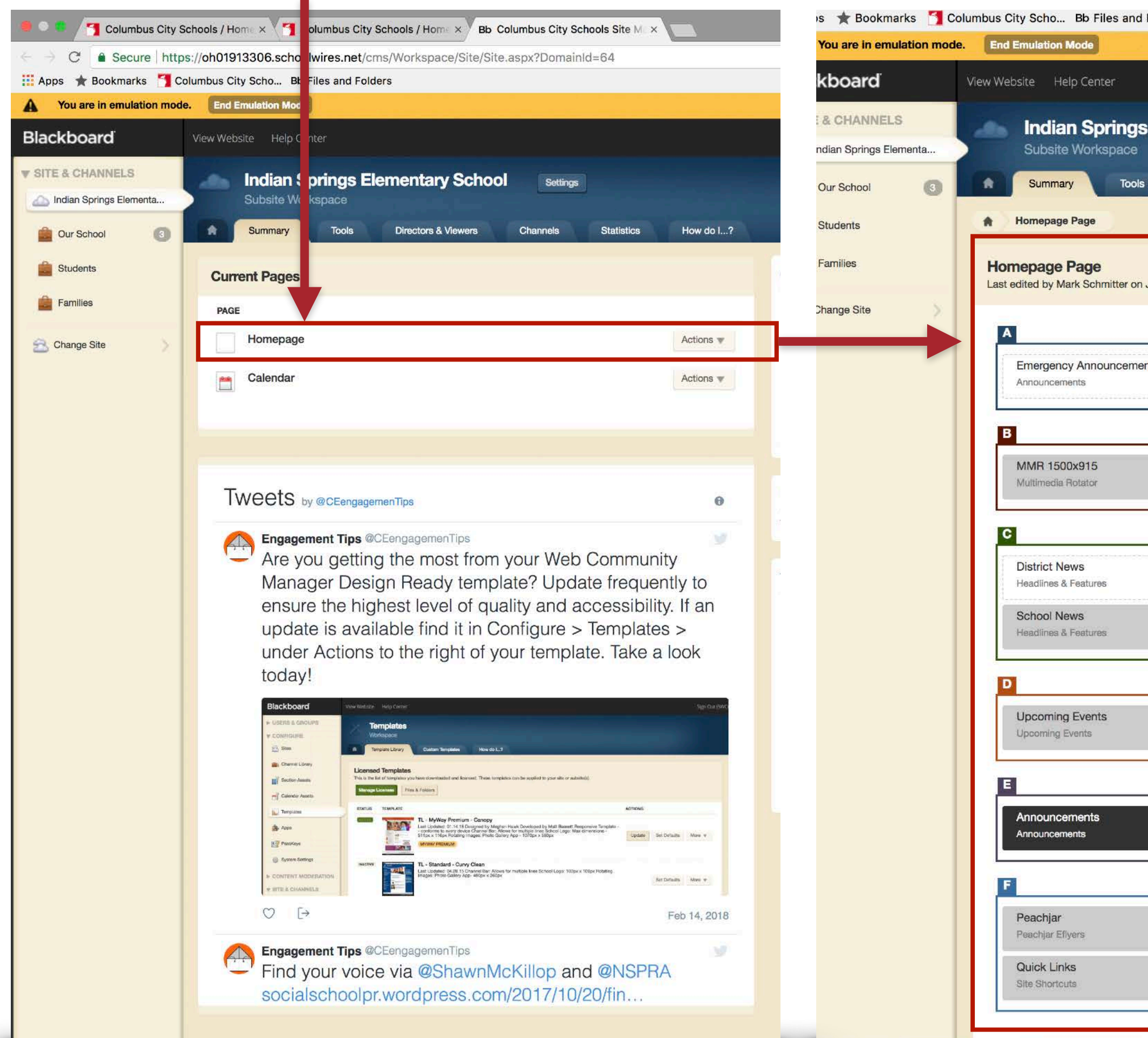

| nd Folders                                           |                                                                        |                         |
|------------------------------------------------------|------------------------------------------------------------------------|-------------------------|
|                                                      |                                                                        |                         |
| gs Elementary School Settings                        |                                                                        |                         |
| ols Directors & Viewers Channels Statistics How do I | ?                                                                      |                         |
| on January 22, 2018.                                 | Actions                                                                |                         |
| nents                                                | Page Options<br>Set the options for your page.                         |                         |
| Shared                                               | View Page<br>See how your page looks.                                  |                         |
|                                                      | Pending Comments All Comments There are no comments awaiting approval. |                         |
|                                                      |                                                                        |                         |
| Shared                                               |                                                                        |                         |
|                                                      |                                                                        | Click here to change or |
|                                                      |                                                                        | add an announcement to  |
|                                                      |                                                                        | your homepage.          |
|                                                      |                                                                        |                         |
|                                                      |                                                                        |                         |
|                                                      |                                                                        |                         |
|                                                      |                                                                        |                         |

## ADDING AN ANNOUNCEMENT TO YOUR HOMEPAGE

### Announcement App | Adding a new announcement

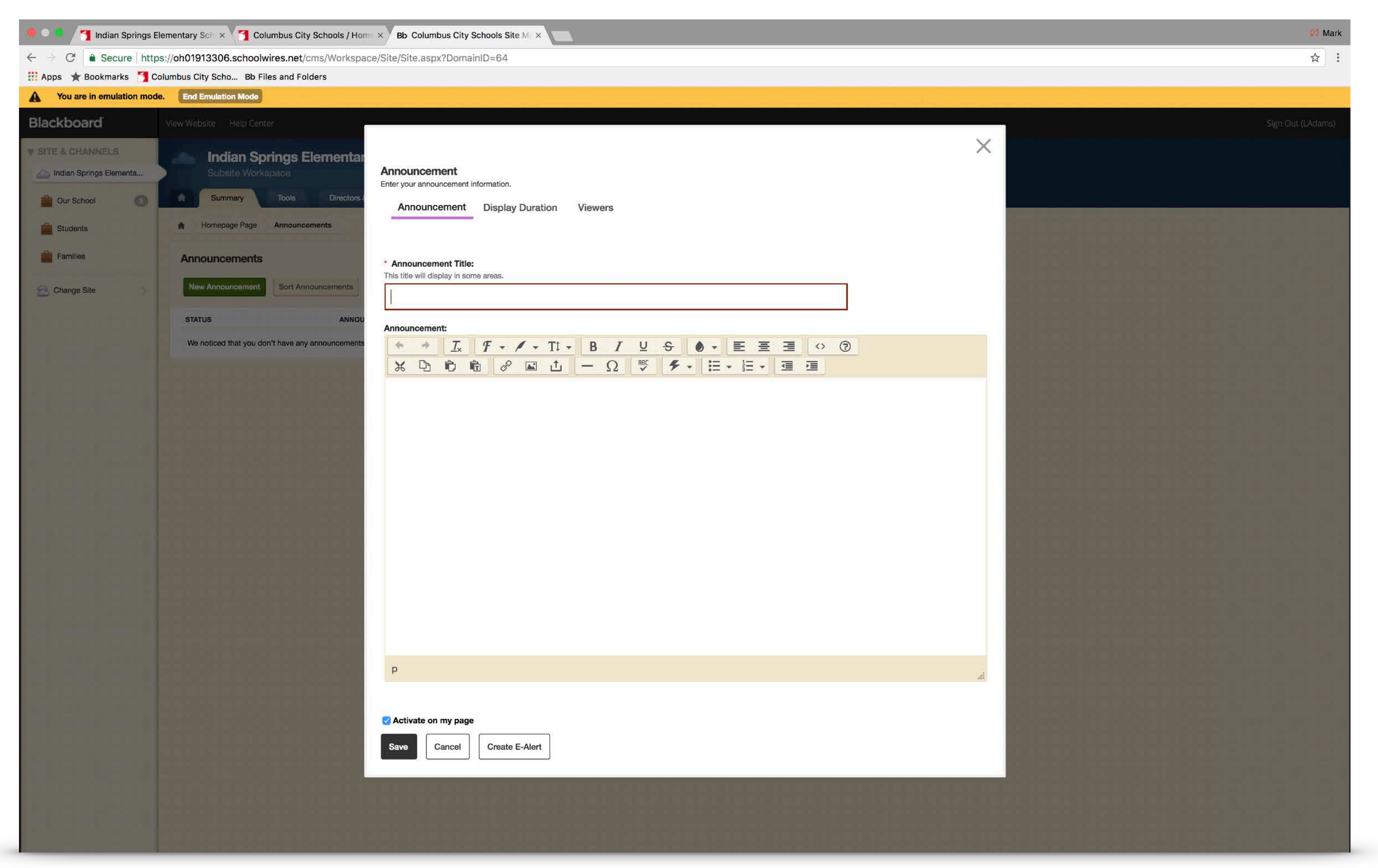

After clicking into the Announcement App you will see a list of current announcements (there will be none initially).

To add a new announcement, click the green "New Announcement" button.

Here you can give your announcement a title, then type the main body text for the body of the announcement.

Under the "Display Duration" tab, you can choose to set a start date for the announcement to display, and/or an end date when it will automatically disappear from your homepage.

Click "Save."

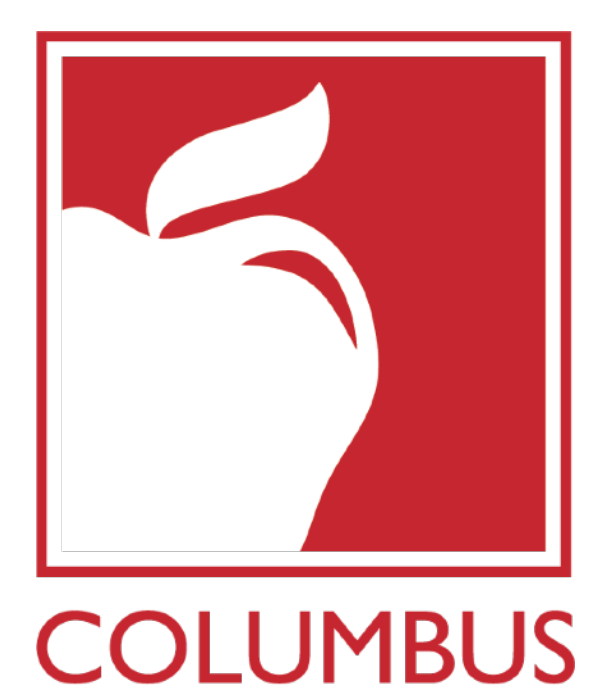

**CITY SCHOOLS** 

## SECTION II MANAGING CONTENT

- STAFF DIRECTORY
- PAGE MANAGEMENT
- ADDING SECTIONS
- ADDING PAGES

MANAGING CONTENT UNDER YOUR CHANNEL BAR

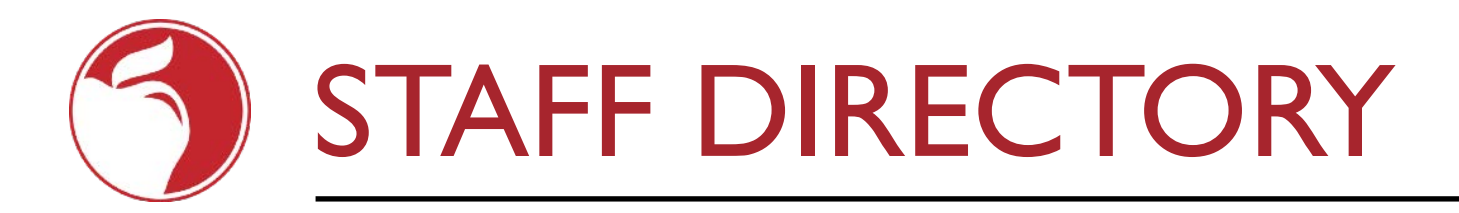

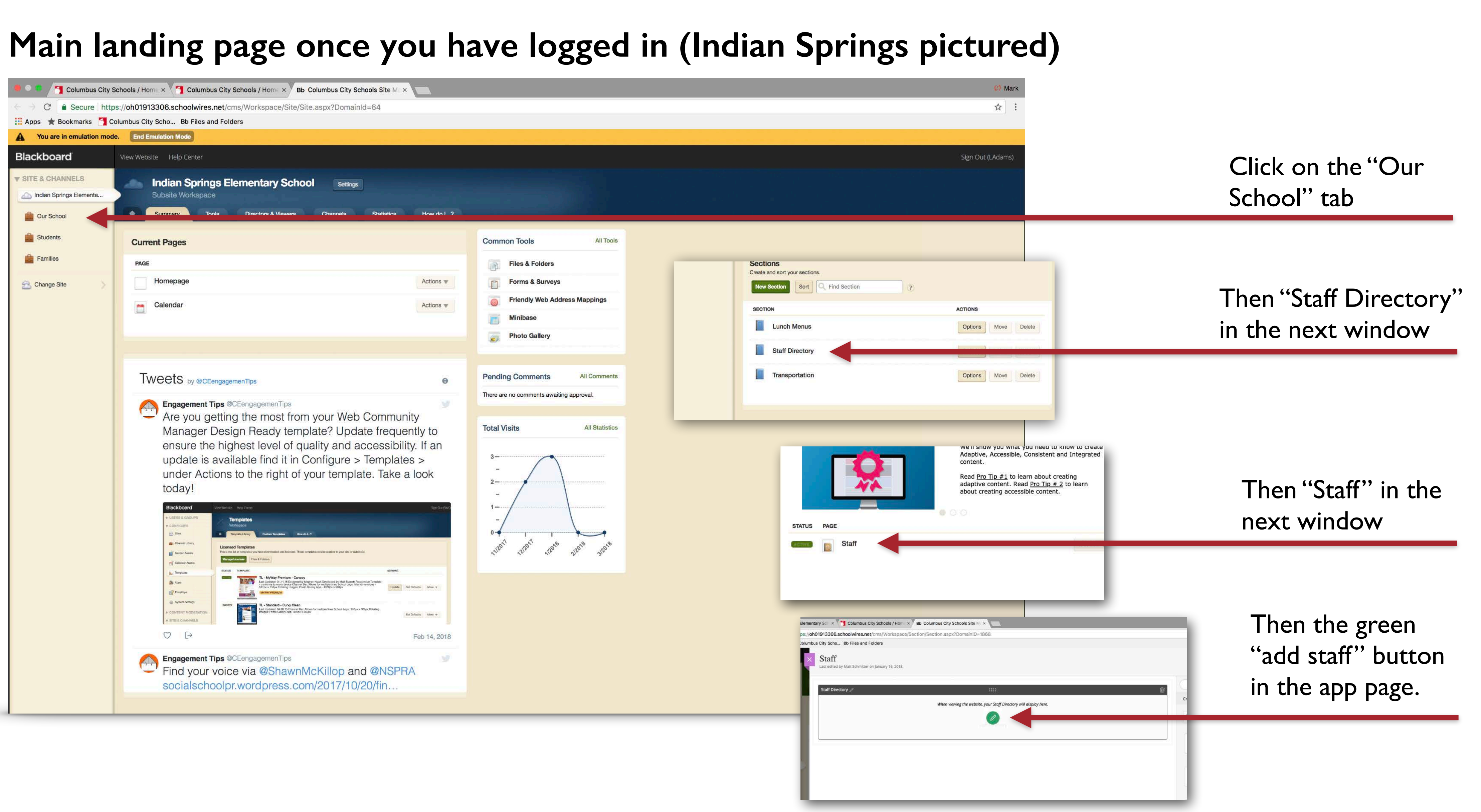

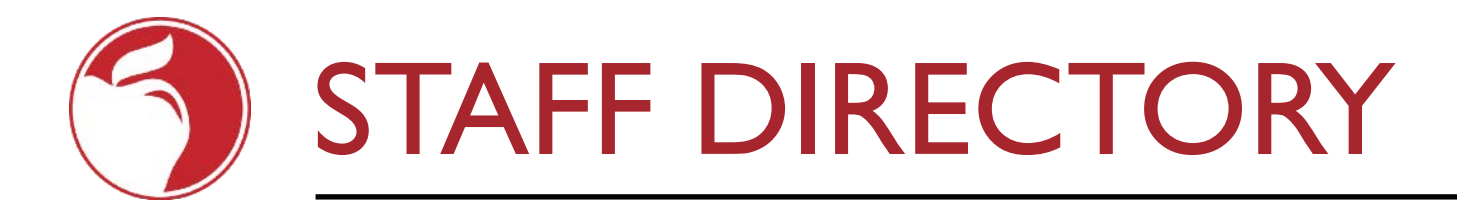

### Staff Directory App | Adding a new staff member

| 🜻 🔿 🏮 🥂 🎦 Indian Springs Element | tary Sch 🗙 🌱 Columbus City Schools / Hon | Bb Columbus City Schools Site Mr ×    |             |
|----------------------------------|------------------------------------------|---------------------------------------|-------------|
| ← → C = Secure   https://oh      | 01913306.schoolwires.net/cms/Workspa     | ce/Section/Section.aspx?DomainID=1868 |             |
| 🛄 Apps 🔺 Bookmarks 🚹 Columbu     | us City Scho Bb Files and Folders        |                                       |             |
| Blackboard                       | Staff × Staff Directory                  |                                       |             |
| V USERS & GROUPS                 | Last editeL                              |                                       |             |
| Usars                            |                                          |                                       |             |
| ge Groups                        | STATUS                                   | New Staff Member                      |             |
| 🔔 Settings                       |                                          | * First Name:                         |             |
| + CONFIGURE                      | We weren't able to find anythin          | * Last Name:                          |             |
| & CONTENT WODERATION             |                                          |                                       |             |
| V SITE & CHANNELS                |                                          | Image:                                |             |
| Indian Springs Elementa          |                                          |                                       | SELECT FILE |
| Our School                       |                                          | Contact Information                   |             |
| Students                         |                                          | Email Address                         |             |
| Familes                          |                                          |                                       |             |
| 😑 Change Site                    |                                          | Phone: Extension:                     |             |
|                                  |                                          |                                       |             |
|                                  |                                          | Details                               |             |
|                                  |                                          | Job Title:                            |             |
|                                  |                                          |                                       |             |
|                                  |                                          | Department:                           |             |
|                                  |                                          |                                       |             |
|                                  |                                          | Location: Room:                       |             |
|                                  |                                          |                                       |             |
|                                  |                                          | URL:                                  |             |
|                                  |                                          |                                       |             |
|                                  |                                          |                                       |             |
|                                  |                                          | Activate on my name                   |             |
|                                  |                                          |                                       |             |
|                                  |                                          | Save and New Save and Exit Cancel     |             |
|                                  |                                          |                                       |             |
|                                  | 2 N N N N N N N N N N N N N N N N N N N  |                                       |             |
|                                  |                                          |                                       |             |
|                                  | * * * * * * * * * * * * * * * * * * *    |                                       |             |
|                                  |                                          |                                       |             |

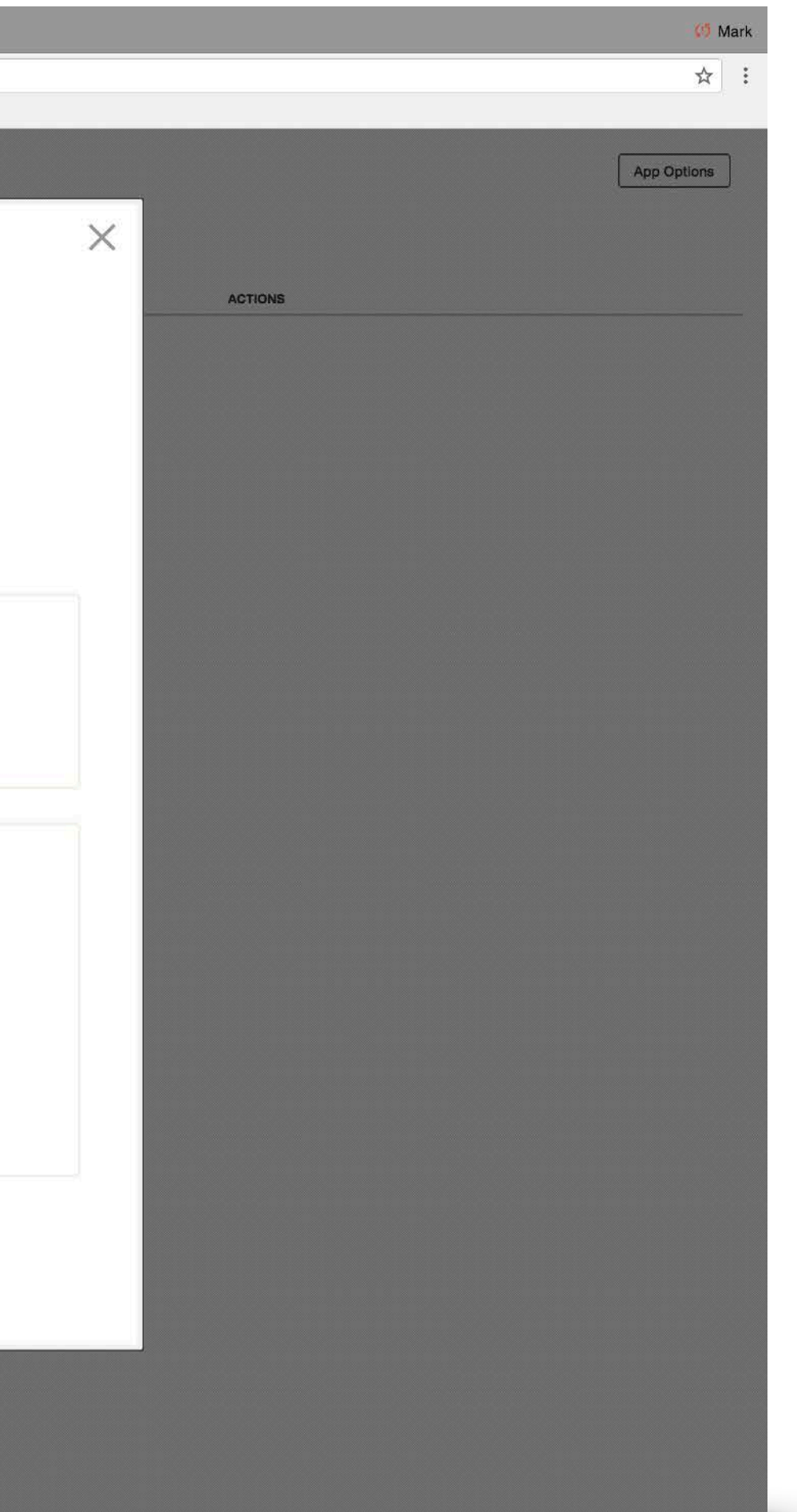

After clicking "New Staff Member" at the top you will be presented with the text box pictured.

Fill out the information as requested, being sure to include at least the first name, last name, email address and position job title of each staff member.

If you are adding multiple staff members you can use the "Save and New" button at the bottom to save the current staff member and regenerate a blank form to save yourself a few clicks.

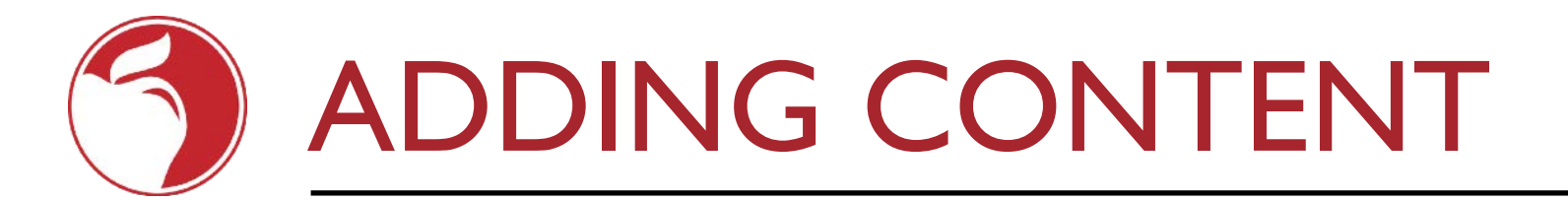

Content is organized in three levels on the new site.

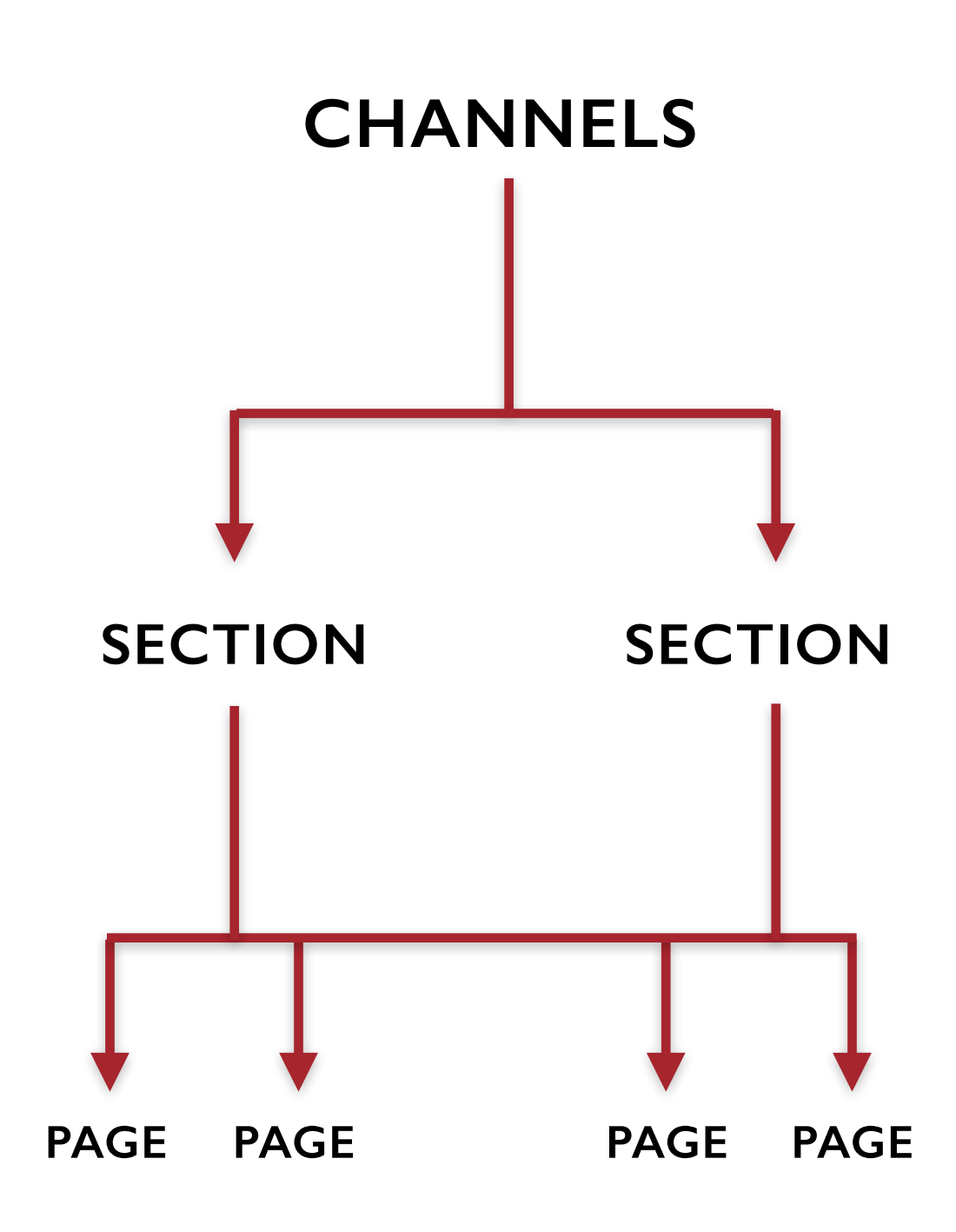

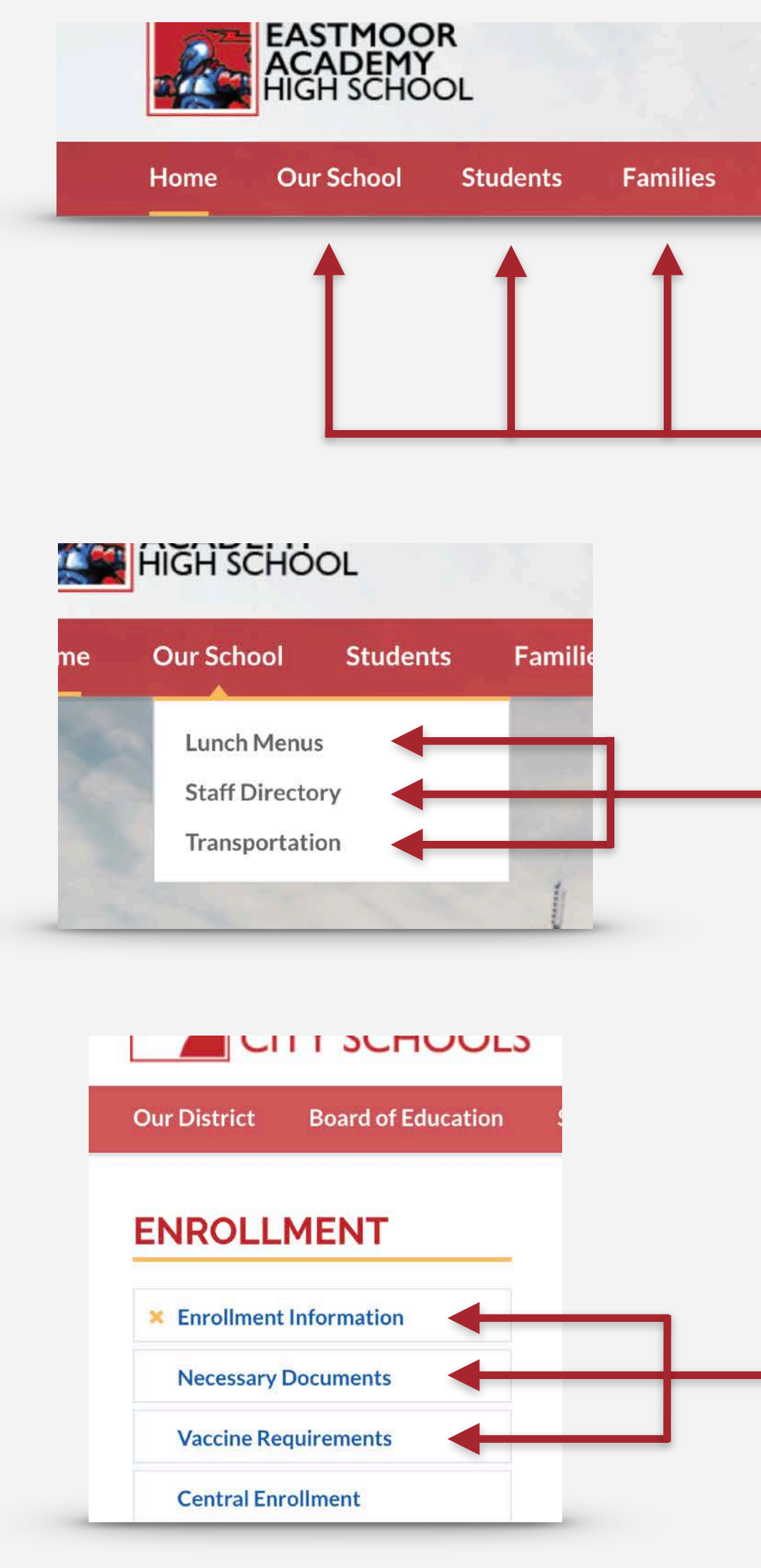

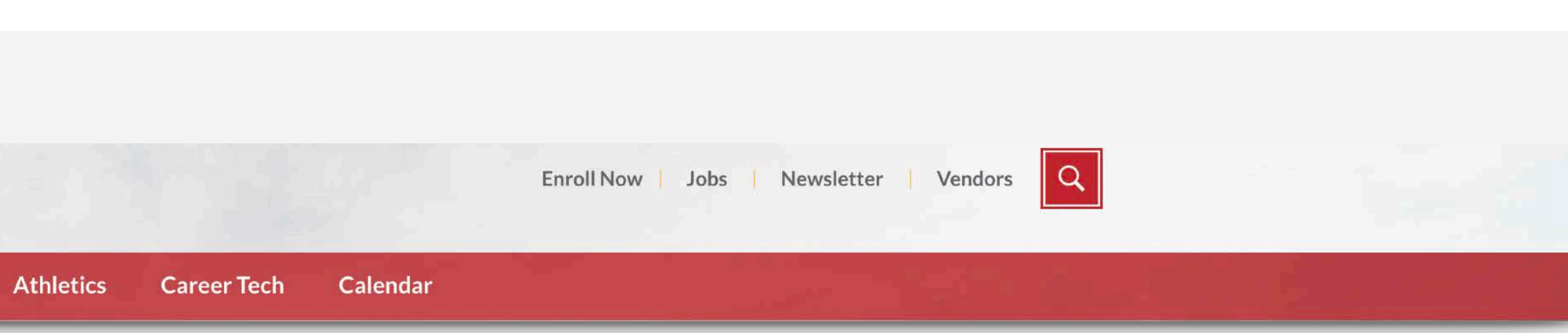

**CHANNELS:** These are the main tabs on your homepage. "Our School," "Families" and "Students" (some schools will also have a "Career Tech" tab). These are the broadest categories that contain information.

**SECTIONS:** Sections are created under channels. For instance, under "Students" you may create a "Curriculum" section. A section will show up when a visitor to your site hovers their mouse over the channel bar and the menu drops down.

**PAGES:** Pages are contained within sections and are visible once a visitor has clicked on a section, like the above-mentioned "Curriculum." Here we would see expanded possible options for "Math" and "Science" pages.

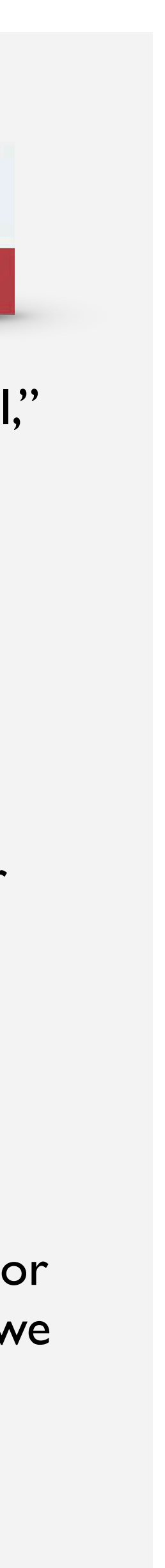

# ADDING CONTENT

### Main landing page once you have logged in (Indian Springs pictured)

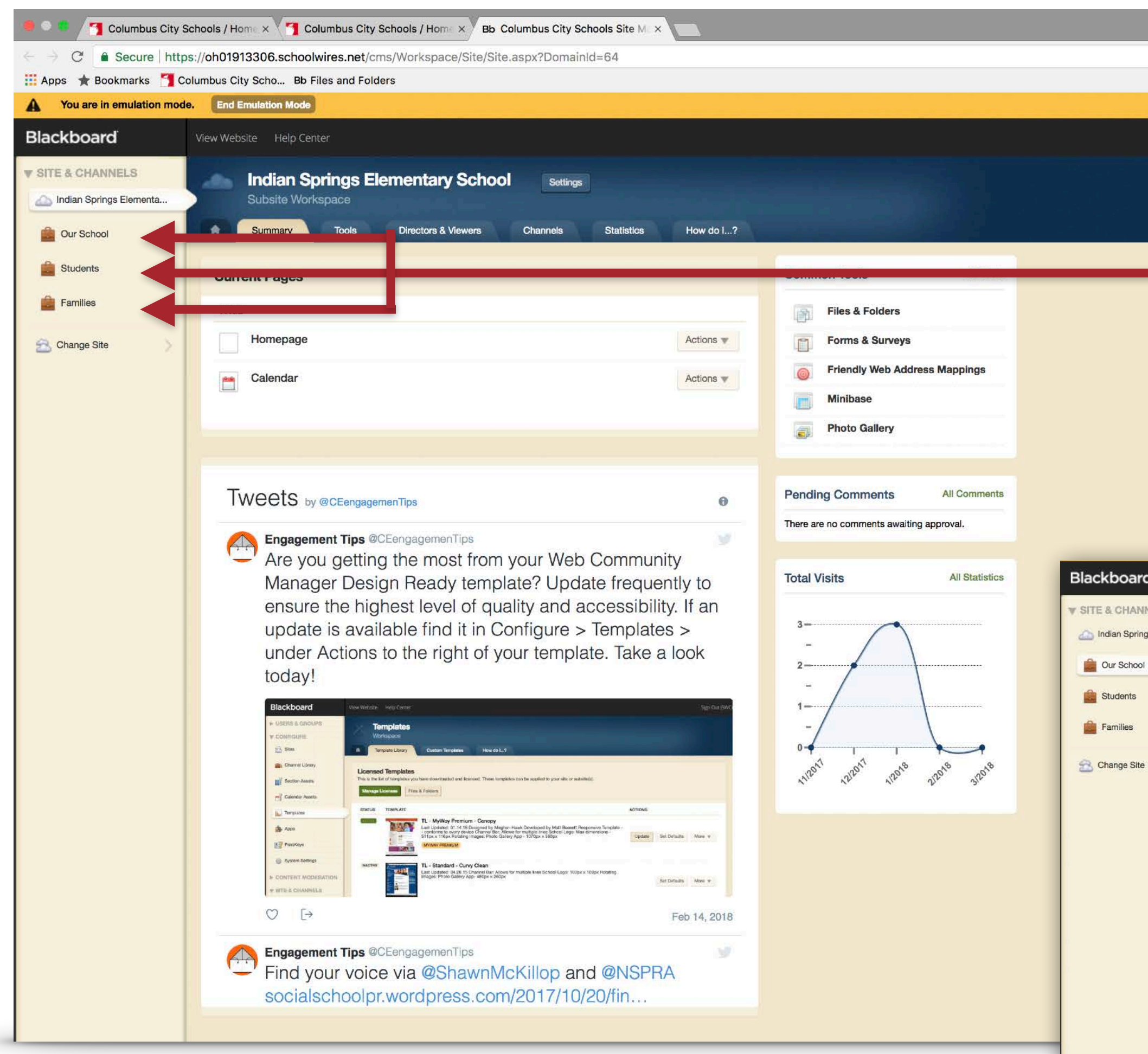

| Sign Out ( Addams)  Sign Out ( Addams)  Sign   | It (LAdams)   It (LAdams) Actions In the second second |
|----------------------------------------------------------------------------------------------------|----------------------------------------------------------------------------------------------------|
| Sign Out (LAdams)                                                                                                    | ut (LAdams)                                                                                                    |
| Vew Website       Help Center         Summar       Our School<br>Charnel Workspace         Summar       Toole         Disclose & Viewer       Statistics         Meeting       Image         Our School Calendar       Image         Our School Calendar       Image         Our School Calendar       Image         Image       Our School Calendar         Image       Our School Calendar         Image       Our School Calendar         Image       Our School Calendar         Image       Our School Calendar         Image       Our School Calendar         Image       Our School Calendar         Image       Our School Calendar                                                                                                    | ut (LAdams)                                                                                                    |
| Vew Website         Help Center           Imman.         Our School<br>Charnel Workspace           Our School<br>Charnel Workspace         Battetics           Workspace         Battetics           Vor School Calendar         Immanue           Our School Calendar         Immanue           Our School Calendar         Immanue           Sections         Sections           Sections         Sections           Staff Directory         Options           Staff Directory         Options           Staff Directory         Options                                                                                                    | How do I?<br>Actions T<br>Actions T<br>Actions T<br>Delete                                                                                                    |
| Vew Website Help Center   Immail Our School<br>Channel Workspace   Summary Tots   Our School Calendar   Pace   Immail   Our School Calendar   Sections   Sections   Current Pages   Pace   Immail   Sections   Sections   Current Pages   Pace   Immail   Sections   Sections   Sections   Sections   Sections   Sections   Sections   Sections   Sections   Sections   Sections   Sections   Sections   Sections   Sections   Sections   Sections   Sections   Current Pages   Sections   Sections   Sections   Sections   Current Pages   Sections   Sections   Current Pages                                                                                                    | How do I?                                                                                                    |
| Vew Website Help Center     Summary Tools     Our School     Channel Workspace     Verwerkan     Torrent Pages     Page     I domepage     Our School Calendar     Sections     Sections     Sections     Sections     Sections     Sections     Sections     Sections     Sections     Sections     Sections     Sections     Sections     Sections     Sections     Sections     Sections   Sections   Sections   Sections   Sections   Sections   Sections   Sections   Sections   Sections   Sections   Sections   Sections   Sections   Sections   Sections     Sections     Sections     Sections     Sections     Sections     Sections     Sections     Sections     Sections     Sections                                                                                                    | How do I?<br>Actions V<br>Actions V<br>Actions V<br>Actions V<br>Actions V<br>Actions V                                                                                                    |
| Vew Website         Help Center           Our School<br>Channel Workspace         Statistice         How do L.?           Ummay         Tools         Descros & Vewere         Statistice         How do L.?           Current Pages         Statistice         How do L.?         Ender         Image         Image                                                                                                    | How do I?<br>Actions V<br>Actions V<br>Actions V<br>Delete                                                                                                    |
| Vew Website         Help Center           Our School<br>Charmel Workspace         Our School<br>Charmel Workspace           Imment         Toos         Dractors & Vewers         Statistics         How do L.?           Imment         Current Pages         Face         Imment         Imment         Imment           Imment         Our School Calendar         Imment         Imment         Imment         Imment           Scctions         Sections         Imment         Imment         Imment         Imment         Imment           Scctions         Sections         Imment         Imment                                                                                                    | How do I?<br>Actions V<br>Actions V<br>Actions V<br>Delete                                                                                                    |
| Vew Website         Help Center           Our School<br>Charnel Workspace         Directors & Vewers         Batalatics         How do L?           Image:         Image:                                                                                                    | How do I?                                                                                                    |
| Vew Website         Help Center           Our School<br>Charmel Workspace         Directors & Vewers         Statistics         How do L.?           Current Pages         Acte         Our School Calendar         Our School Calendar           Sections         Current Pages         Mow Statistics         How do L.?           Sections         Actions         Our School Calendar         Our School Calendar           Sections         Actions         Options         Move           Staff Directory         Options         Move           Staff Directory         Options         Move           Transportation         Options         Move                                                                                                    | How do I?                                                                                                    |
| Vew Website         Help Center           Our School<br>Channel Workspace         Directors & Viewers         Statistics         How do L_?           Immuta         Toole         Directors & Viewers         Statistics         How do L_?           Immuta         Toole         Directors & Viewers         Statistics         How do L_?           Immuta         Our School Calendar         Immuta         Our School Calendar         Immuta         Out one           Sections         Sections         Sections         Current Pages         Immuta         Out one         Move           Sections         Current Pages         Immuta         Out one         Move         Immuta         Out one         Move           Statif Directory         Outons         Move         Immuta         Outons         Move                                                                                                    | How do I?                                                                                                    |
| View Website         Help Center           Our School<br>Channel Workspace         Our School<br>Channel Workspace           Image:         Tools         Directors & Viewers         Statistics         How do L.?           Current Pages         PAGE         Homepage         Our School Calendar           Our School Calendar         Sections         Effective and sort your sections.           Sections         Sections         Options         Move           Staff Directory         Options         Move         Options         Move           Staff Directory         Options         Move         Options         Move                                                                                                    | How do I?<br>Actions V<br>Actions V<br>Delete                                                                                                    |
| Vew Website         Help Center           Our School<br>Channel Workspace         Directors & Viewer         Statistics         How do l?           Imanta         Imanta in the second in the second in t                                                                                                    | How do I?<br>Actions V<br>Actions V<br>Delete                                                                                                    |
| View Website       Help Center         Our School<br>Channel Workspace       Directors & Viewers       Statistics       How do L.?         Imanta       Summary       Tools       Directors & Viewers       Statistics       How do L.?         Imanta       Current Pages       Pace       Imanual       Imanual       Imanual       Imanual         Imanual       Homepage       Our School Calendar       Imanual       Imanual                                                                                                    | How do I?<br>Actions V<br>Actions V<br>Delete                                                                                                    |
| View Website       Help Center         Our School       Channel Workspace         Summary       Tools       Directors & Viewers       Statistics       How do L.?         Current Pages       PAGE       Homepage       Our School Calendar         Our School Calendar       Actions         Sections       Actions         Sections       Actions         Sections       Actions         Sections       Actions         Section       Actions         Section       Actions         Section       Actions         Section       Actions         Section       Actions         Options       Move         Staff Directory       Options       Move         Transportation       Options       Move                                                                                                    | How do I?<br>Actions V<br>Actions V<br>Delete                                                                                                    |
| View Website Help Center   Our School Channel Workspace   Summary Tools   Directors & Viewers Statistics   Homepage   Our School Calendar     Sections   Sections   Catrons   Sections   Sections   Lunch Menus   Options   More   Staff Directory   Options   More   Transportation                                                                                                    | How do I?<br>Actions V<br>Actions V<br>Actions Delete                                                                                                    |
| View Website Help Center     Our School     Channel Workspace     Summary Tools     Directors & Viewers Statistics     Homepage     Our School Calendar     Sections     Sections     Staff Directory   Options   Move   Staff Directory   Options   Move   Transportation                                                                                                    | How do I?<br>Actions V<br>Actions V<br>Actions Delete                                                                                                    |
| View Website       Help Center         Our School       Channel Workspace         Summary       Tools       Directors & Viewers       Statistics       How do I?         Current Pages       Page       Image       Ima                                                                                                    | How do I?<br>Actions V<br>Actions V<br>Actions Delete                                                                                                    |
| Immenta Our School   Immenta Summary   Tools Directors & Viewers   Statistics How do I?     Current Pages   Page   Homepage   Our School Calendar     Sections   Scritons   Scritons   Scritons   Section   Section   Section   Statistics   Our School Calendar     Our School Calendar     Our School Calendar                                                                                                    | How do I?<br>Actions V<br>Actions V<br>Nons<br>Ptions Move Delete                                                                                                    |
| Summary Tools Directors & Viewers Statistics How do I?     Current Pages     PAGE     Homepage     Our School Calendar     Sections   Create and sort your sections.   Section   Section   Section   Section   Section   Section   Section   Actions   Create and sort your sections.   Section   Section   Section   Section   Section   Section   Section   Section   Section   Move   Staff Directory   Options   Move   Transportation                                                                                                    | How do I?<br>Actions Actions International Actions International Actions                                                                                                    |
| Current Pages  AGE  AGE  AGE  OUr School Calendar  Sections  Create and sort your sections.  New Section  Section  Section  Create and sort your sections.  New Section  Create and sort your sections.  New Section  Create and sort your sections.  Create and sort your sections.  New Section   | Actions  Actions Tons Move Delete                                                                                                    |
| Current Pages  PAGE  Homepage  Our School Calendar  Sections  Create and sort your sections.  New Section  SECTION  ACTIONS  SECTION  ACTIONS  Move  Staff Directory  Options Move  Options Move  Opti | Actions  Actions  Actions  Actions  Actions  Delete                                                                                                    |
| Homepage   Our School Calendar     Sections   Create and sort your sections.   Section   Section   Section   Section   Section   Section   Section   Section   Section   Section   Section   Section   Section   Section   Section   Section   Section   Section   Options   Move   Staff Directory   Options   Move   Transportation                                                                                                    | Actions  Actions  Actions  Actions  Actions  Delete                                                                                                    |
| Homepage<br>Our School Calendar<br>Sections<br>Create and sort your sections.<br>New Section<br>SECTION<br>SECTION<br>SECTION<br>SECTION<br>SECTION<br>SECTION<br>Move<br>Coptions<br>Move<br>Coptions<br>Move<br>Coptions<br>Move<br>Coptions<br>Move<br>Coptions<br>Move                                                                                                    | Actions  Actions  Actions  Actions  Actions  Actions  Delete                                                                                                    |
| Our School Calendar     Sections   Create and sort your sections.   New Section   SECTION   SECTION   ACTIONS   Options   Move   Staff Directory   Options   Move   Transportation                                                                                                    | Actions  Actions  Delete                                                                                                    |
| Sections   Create and sort your sections.   New Section   SECTION   SECTION   Lunch Menus   Options   Move   Staff Directory   Options   Move   Transportation                                                                                                    | IONS<br>ptions Move Delete                                                                                                    |
| Sections<br>Create and sort your sections.<br>New Section<br>SECTION<br>Lunch Menus<br>Staff Directory<br>Options Move<br>Coptions Move<br>Options Move                                                                                                    | IONS<br>ptions Move Delete                                                                                                    |
| Sections   Create and sort your sections.   New Section   SECTION   ACTIONS   Lunch Menus   Options   Move   Staff Directory   Options   Move   Transportation                                                                                                    | IONS<br>Ptions Move Delete                                                                                                    |
| New Section       ACTIONS         SECTION       ACTIONS         Image: Lunch Menus       Options       Move         Image: Staff Directory       Options       Move         Image: Transportation       Options       Move                                                                                                    | IONS<br>ptions Move Delete                                                                                                    |
| SECTION     ACTIONS       Lunch Menus     Options     Move       Staff Directory     Options     Move       Transportation     Options     Move                                                                                                    | ptions Move Delete                                                                                                    |
| Lunch Menus     Options     Move       Staff Directory     Options     Move       Transportation     Options     Move                                                                                                    | ptions Move Delete                                                                                                    |
| Staff Directory     Options     Move       Transportation     Options     Move                                                                                                    |                                                                                                    |
| Transportation Options Move                                                                                                    |                                                                                                    |
| Transportation Options Move                                                                                                    | ptions Move Delete                                                                                                    |
|                                                                                                    | ptions Move Delete                                                                                                    |
|                                                                                                    |                                                                                                    |
|                                                                                                    |                                                                                                    |

Click on the name of the channel where you wish to add information.

Each channel (the tabs on the left), have "Sections" nested underneath where your pages of content will live. Your "Our School" channel has some pre-set sections, "Students" and "Families" will be blank and available for you to populate.

To add a new section click the green "New Section" button.

## **ADDING CONTENT**

### Sections | Creating a new section under the Channel Bar

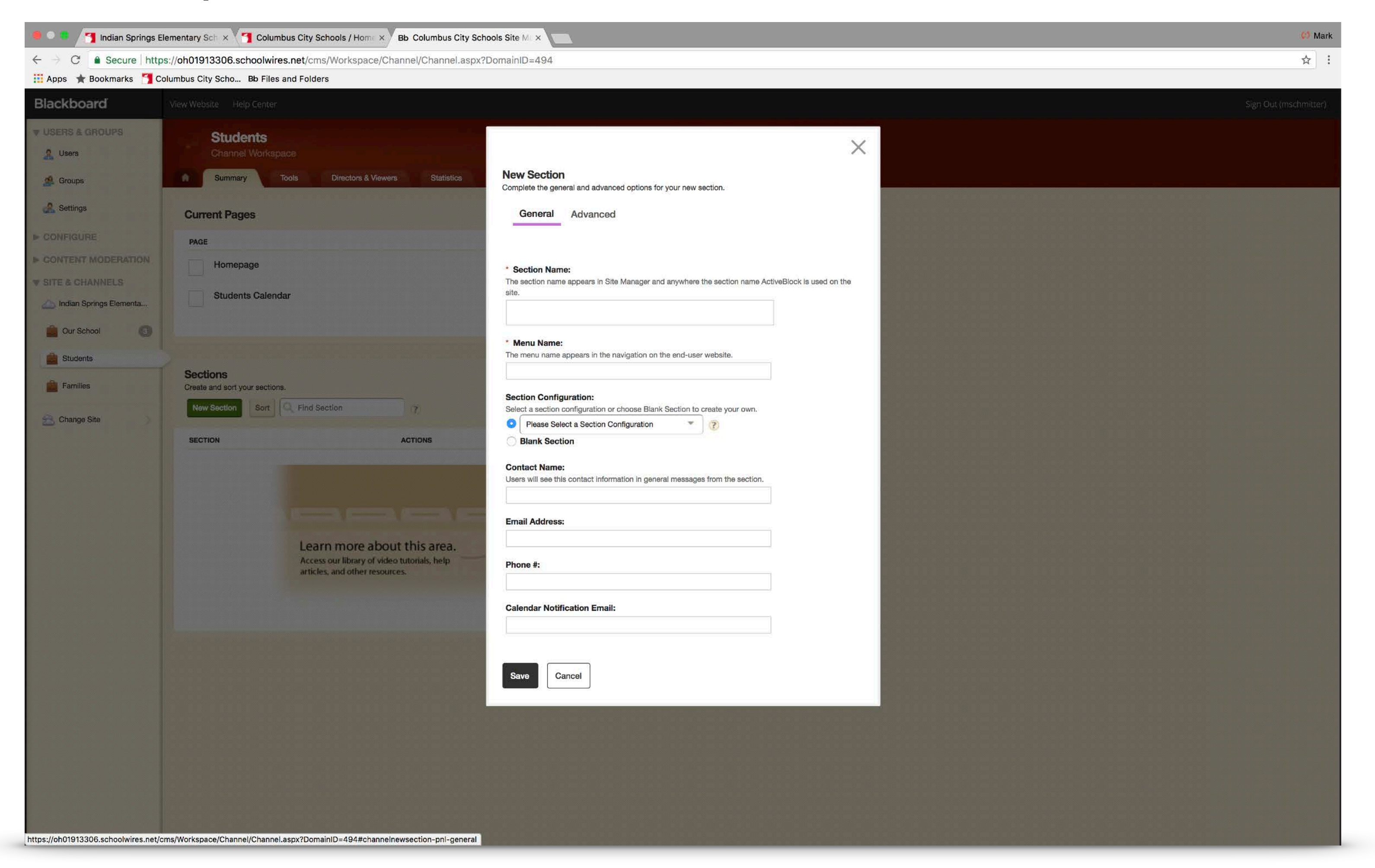

Here you can give your section a name. Sections are larger buckets of information which will then contain pages. For instance, a section may be named "Curriculum" which then has pages for Math, Science, etc.

Enter a "Section Name" that will show up in the website's navigation. This will also auto-fill the "Menu Name" section.

Then select the button for "Blank Section" and click "Save."

## **ADDING CONTENT**

### Pages | Creating a new page under your new section

| 兽 🔍 亀  🎽 Indian Springs E                                        | lementary Sch 🗙 🌱 Columbus City Schools / Home 🗙 Bb Columbus City Schools Site M | ×           |                                          |                                                          |
|------------------------------------------------------------------|----------------------------------------------------------------------------------|-------------|------------------------------------------|----------------------------------------------------------|
| ← → C <sup>A</sup> Secure http Apps ★ Bookmarks ▲ C <sup>A</sup> | s://oh01913306.schoolwires.net/cms/Workspace/Channel/Channel.aspx?DomainID       | =494        |                                          |                                                          |
| Blackboard                                                       | View Website Help Center                                                         |             |                                          |                                                          |
| USERS & GROUPS                                                   | Studente                                                                         |             |                                          |                                                          |
| 🤱 Users                                                          | Channel Workspace                                                                |             |                                          |                                                          |
| 🧟 Groups                                                         | Summary Tools Directors & Viewers Statistics How do I.                           | ?           |                                          |                                                          |
| 🛃 Settings                                                       | Current Pages                                                                    |             | Pending Comments All Comments            |                                                          |
|                                                                  | PAGE                                                                             |             | There are no comments awaiting approval. |                                                          |
| CONTENT MODERATION                                               | Homepage                                                                         | Actions w   |                                          |                                                          |
| SITE & CHANNELS                                                  | Students Calendar                                                                | Actions 🐨   | Total Visits                             |                                                          |
|                                                                  |                                                                                  |             | 1                                        |                                                          |
| Studente                                                         |                                                                                  |             | 0.8-<br>-<br>0.6-                        |                                                          |
| Eamilies                                                         | Sections                                                                         |             |                                          | Columbus City Schools                                    |
| Tanings                                                          | New Section Sort Q Find Section 7                                                |             | 0.2                                      | on/Section.aspx?Dom                                      |
| 🔁 Change Site 📎                                                  | SECTION                                                                          |             | 12011 22011 12018 12018 12018            | -                                                        |
|                                                                  | New Section Options                                                              | Move Delete | N N N 14 192                             |                                                          |
|                                                                  |                                                                                  |             |                                          |                                                          |
|                                                                  |                                                                                  |             |                                          | Statistics                                               |
|                                                                  |                                                                                  |             |                                          |                                                          |
|                                                                  |                                                                                  |             |                                          |                                                          |
|                                                                  |                                                                                  |             |                                          |                                                          |
|                                                                  |                                                                                  |             |                                          | We'll show you what<br>Adaptive, Accessible,<br>content. |
|                                                                  |                                                                                  |             |                                          | Read Pro Tip #1 to le<br>adaptive content. Rei           |
|                                                                  |                                                                                  |             |                                          | about creating acces:                                    |
|                                                                  |                                                                                  |             |                                          |                                                          |
|                                                                  |                                                                                  |             |                                          |                                                          |
|                                                                  |                                                                                  |             |                                          |                                                          |
|                                                                  |                                                                                  |             |                                          | this area.                                               |
|                                                                  |                                                                                  |             |                                          |                                                          |
|                                                                  |                                                                                  |             |                                          |                                                          |

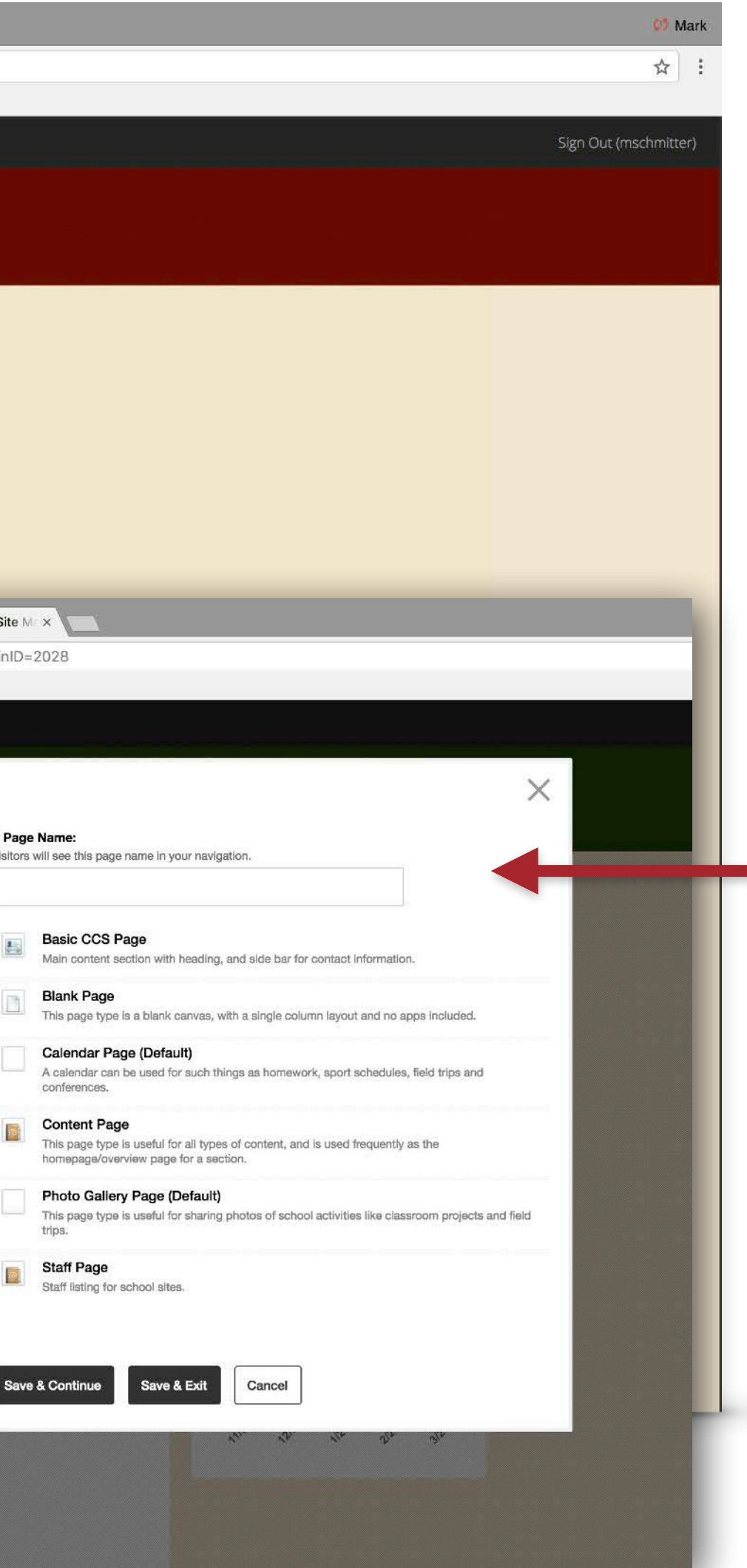

Once you have created your section, "New Section" in this case for demonstrative purposes, it will show up in the "Sections" area. Click on the section name to add pages.

You'll then see a similar page, but with a green header. Here you will see any pages nested beneath the section. Click the green "New Page" button to add a page.

Here you will add a page name that will show in the navigation. You can select the type of page layout, but "Blank Page" will be your best option to start with.

The next section will talk about the different options for adding content to your site.

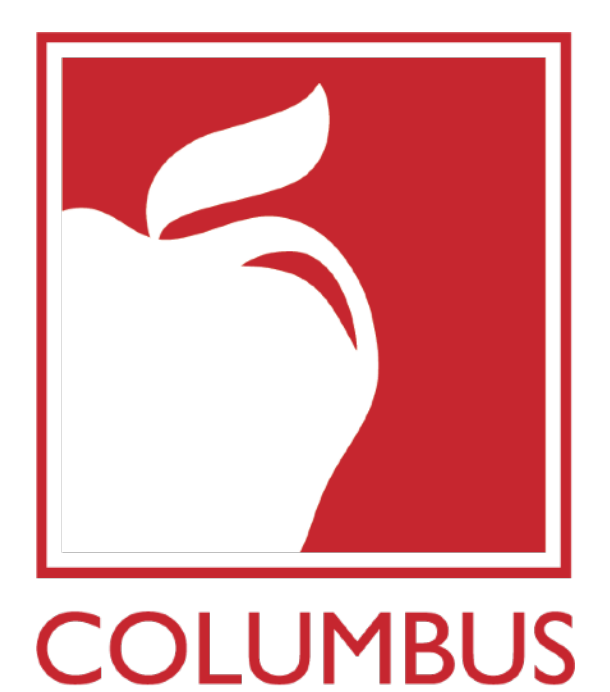

**CITY SCHOOLS** 

## SECTION III ADDING CONTENT TO YOUR PAGES

- APP AND LAYOUT OPTIONS
- CONTENT APP
- DOCUMENT VIEWER APP
- GOOGLE FOLDER APP
- GALLERY APP

# WORKING WITH APP AND LAYOUT OPTIONS

This is how a blank page will look. The left white space is where apps will go. The right column is the app options you can work with.

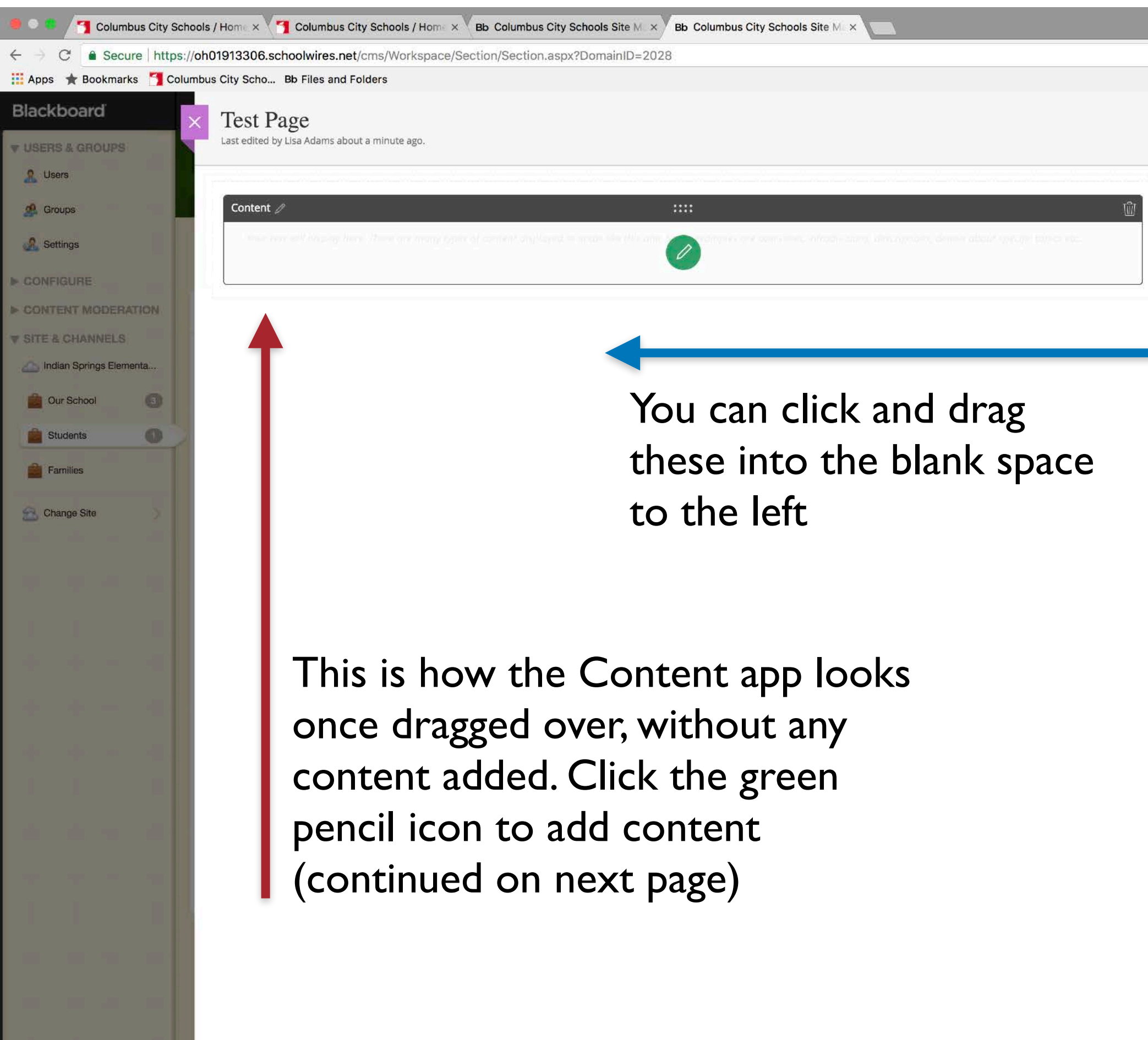

|            |            |                     |         |         |          | <b>C2</b> N | 1ark      |
|------------|------------|---------------------|---------|---------|----------|-------------|-----------|
|            |            |                     |         |         |          | ☆           | :         |
|            |            |                     |         |         |          |             |           |
|            |            |                     |         | Ę       | b ()     |             |           |
|            |            |                     |         |         |          |             |           |
|            | Apps       |                     |         |         | Layout   |             | $\supset$ |
| Create New |            |                     |         |         |          |             | ^         |
| Q Find     |            |                     |         |         |          |             |           |
|            |            |                     |         |         |          |             |           |
| 0          | o≡         | [ <del>;;;;</del> ] |         |         | 8        |             |           |
| Announce   | Articles   | Calendar            | Content | Divider | Document | Files       |           |
|            |            |                     |         |         |          |             |           |
|            | ଯ          |                     | ~~~     | æ       | 8=       |             |           |
| Gallery    | Google Fol | Headlines           | Image   | Links   | Staff    | Table       |           |
|            |            |                     |         |         |          |             |           |

| Apps | Layout |
|------|--------|
|      |        |
|      |        |

By default, the pages are set to be one large column of apps. You can click the "Layout" tab to change to one of the other available layouts, such as one large column and one smaller column, similar to the option on the old CCS website.

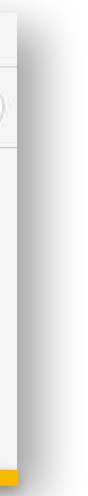

# WORKING IN THE CONENT APP

This is the a view of the content app. The options in the toolbar work the same as any word processor. There are more advanced options for adding images and links that will be covered on following slides.

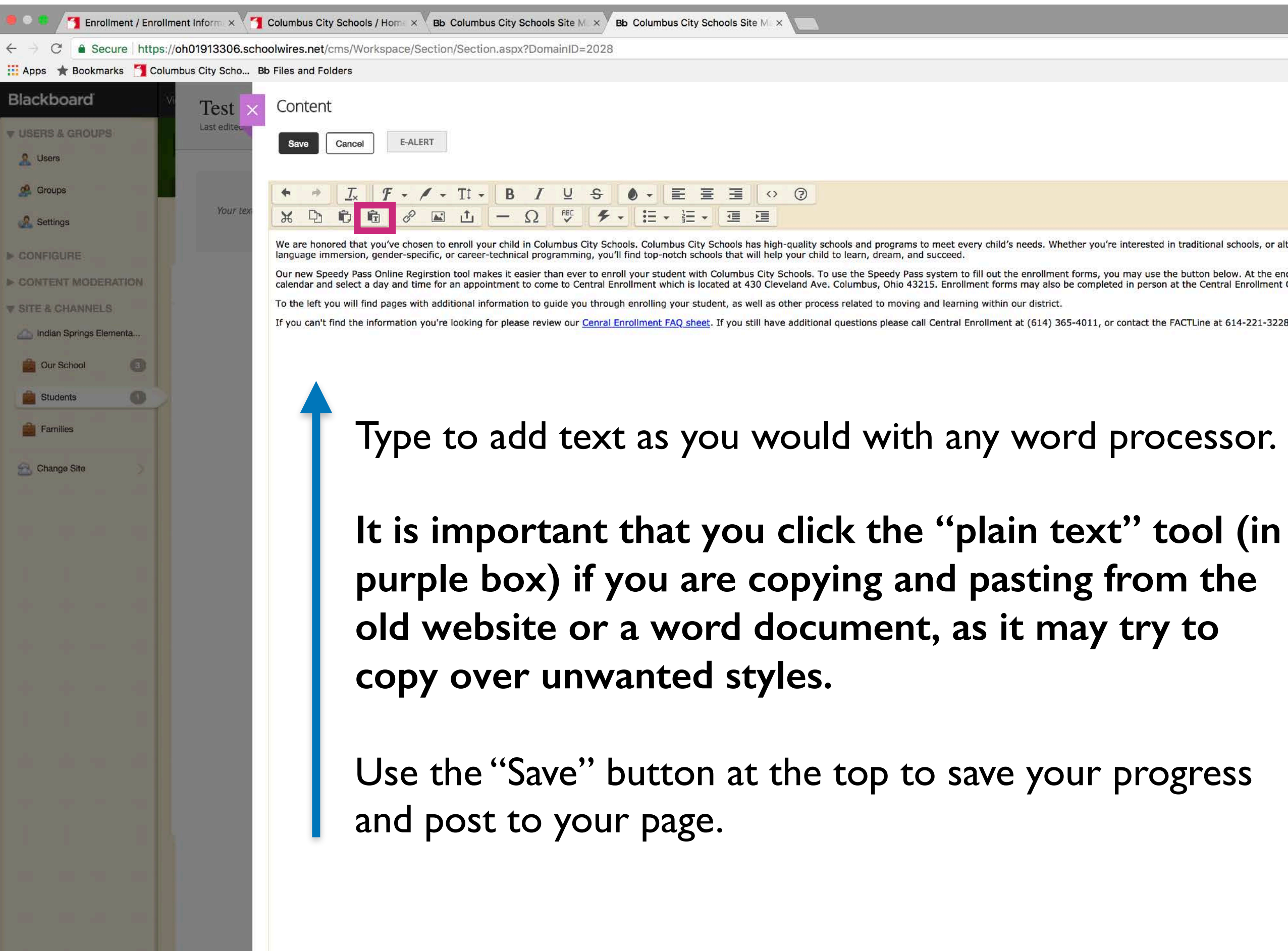

#### Large Header Example

#### ENROLLMENT INFORMATION

Mark

☆ :

We are honored that you've chosen to enroll your child in Columbus City Schools, Columbus City Schools has high-guality schools and programs to meet every child's needs. Whether you're interested in traditional schools, or alternative schools featuring performing arts, STEM, language immersion,

**Central Enrollment** 

**CONTACT US** 

430 Cleveland Ave Columbus, Ohio 4321

| whether you're interested in traditional schools, or alternative schools featuring performing arts, STEM,                                                          |  |
|----------------------------------------------------------------------------------------------------|--|
| ent forms, you may use the button below. At the end of the Speedy Pass process be sure to go to the<br>to be completed in person at the Central Enrollment Center. |  |
| r.                                                                                                    |  |
| 365-4011, or contact the FACTLine at 614-221-3228 or FACTLine@columbus.k12.oh.us                                                                                   |  |

If you would like to have a large red header for your app (pictured above), click the "App Options" box. A dialog box (pictured below) will appear. Change the "App Name" from "Content" to whatever you would like, then check the "Show the app name on my page." box and click "save." This works across all available apps.

|                                                                                                    | $\times$ |
|----------------------------------------------------------------------------------------------------|----------|
| App Name:                                                                                                |          |
| Add Main Header Here                                                                                     |          |
| General Sharing Social Settings                                                                          |          |
| f you want, you can enter a description of your app.                                                     |          |
| Description:                                                                                             |          |
|                                                                                                    |          |
| <i>h</i>                                                                                                 |          |
| Show the app name on my page.                                                                            |          |
| Display Settings:                                                                                        |          |
| You can display every active record in this app on your page, or a specific number of records at a time. |          |
| O Display all active app records                                                                         |          |
| Display a specific number of active app records                                                          |          |
|                                                                                                    |          |
|                                                                                                    |          |
|                                                                                                    |          |
|                                                                                                    |          |
| Save Cancel                                                                                              |          |
|                                                                                                    |          |
|                                                                                                    |          |

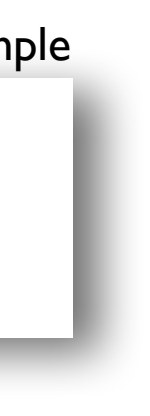

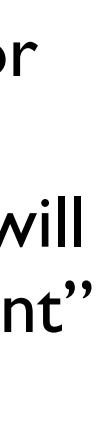

# WORKING IN THE CONENT APP

#### **ADDING A LINK:**

After typing the text you would like to turn into a link, use your mouse to highlight then hit the hyperlink button (outlined in purple below).

| 4 | \$ | <u></u> × | F | - / | - | Tt - | В | Ι | U   | S  | • • | EJ         | $\diamond$ | ? |
|---|----|-----------|---|-----|---|------|---|---|-----|----|-----|------------|------------|---|
| Ж | þ  | Û         | Ê | P   |   | t    | — | Ω | RBC | 4. | Ξ   | • <u>1</u> | M          |   |

#### This box will appear:

| Inser  | rt Link                                      |                                                                                                    |
|--------|----------------------------------------------|----------------------------------------------------------------------------------------------------|
| To map | Your Site<br>Link to an area of your site.   | or section, choose the site then the channel or section. To map to a page, choose a site, a channel or s |
|        | Email Address<br>Link to an email address.   | Please Select a Site                                                                                     |
|        | Web Address<br>Link to a web address.        | Text to Display:<br>We are honored that you've (                                                         |
|        | Bookmark<br>Link to a bookmark on this page. | Web Address Target: 7<br>Open in Same Window                                                             |
|        | Form or Survey<br>Link to a form or survey.  |                                                                                                    |
|        |                                              |                                                                                                    |
|        |                                              |                                                                                                    |
| Inse   | rt Link Cancel                               |                                                                                                    |
|        |                                              |                                                                                                    |
|        |                                              |                                                                                                    |

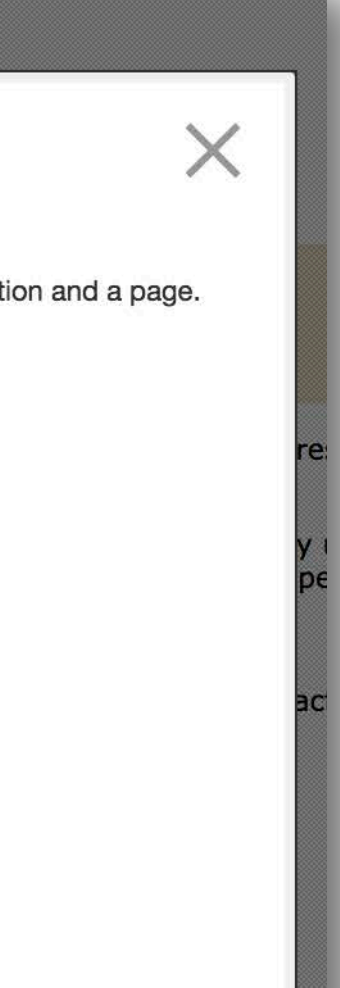

There are different tab options on the left, you will likely only use the first three in these circumstances:

Your Site: Permanently link to a page on your site, or any other site in the district, including <u>ccsoh.us</u> In this option you select the main site you want to link to, then work down to the Channel, then Sections, the specific Page.

**Email Address:** Turn text into a clickable link to an email address.

Web Address: Paste in a URL to any other site outside of the CCS website.

Under "Web Address Target" you can select whether the link will open in the current window of the user, or pop open a second window. When navigating within the CCS website, we generally recommend opening in the same window, and when directing the visitor to an external site, opening in a new window.

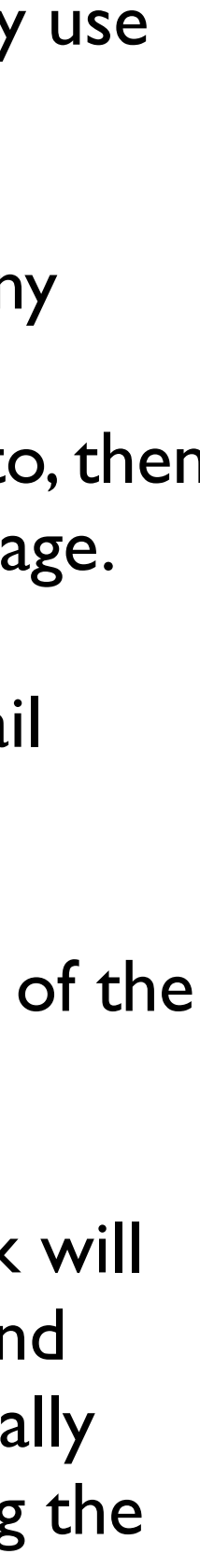

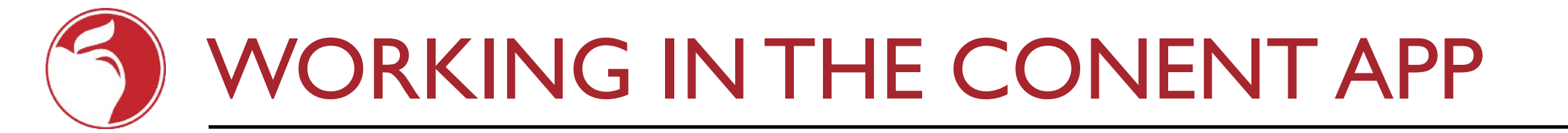

#### **ADDING AN IMAGE:**

With your cursor in the spot you'd like the image, click the image button (in purple)

pace/Section/Section.aspx?DomainID=2028

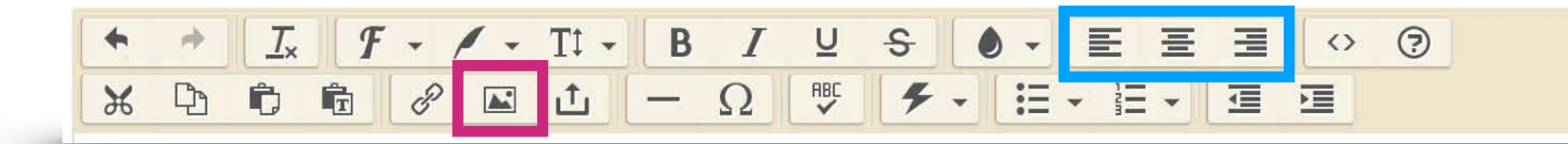

This box will appear:

| sert Image<br>ect an image location then choose your image.<br>Upload Image<br>Upload an image from your computer or                                                                                                    | Browse                                                                                                    |                                                                                                    |
|----------------------------------------------------------------------------------------------------|----------------------------------------------------------------------------------------------------|----------------------------------------------------------------------------------------------------|
| <ul> <li>network.</li> <li>Cloud Image<br/>Upload a image from your cloud storage<br/>provider.</li> <li>Existing Image<br/>Select an image that has already been<br/>uploaded.</li> <li>Shared Image<br/>Select an image from the shared library.</li> <li>Clipart<br/>Select an image from the Web Community<br/>Manager Clipart Library.</li> </ul> | Image Size:         Thumbnail Size (150px width)         Medium Size (300px width)         Large Size (500px width)         Custom Size (User defined)         No Resizing (Original size) | re<br>y i<br>pe<br>Back<br>Insert Image<br>Set your image attributes.<br>Alternative Text: ?<br>Height (pixels):<br>312<br>Width (pixels):<br>500 |
| u will likely u                                                                                                    | Continue Cancel<br>se the first option:                                                                                                    | Alignment:<br>Default Border (pixels): Vertical Padding (pixels):                                                                                 |

The ideal size will be the "Medium Size" so select that box then click the "Browse' button to access the images on your computer and select one to upload.

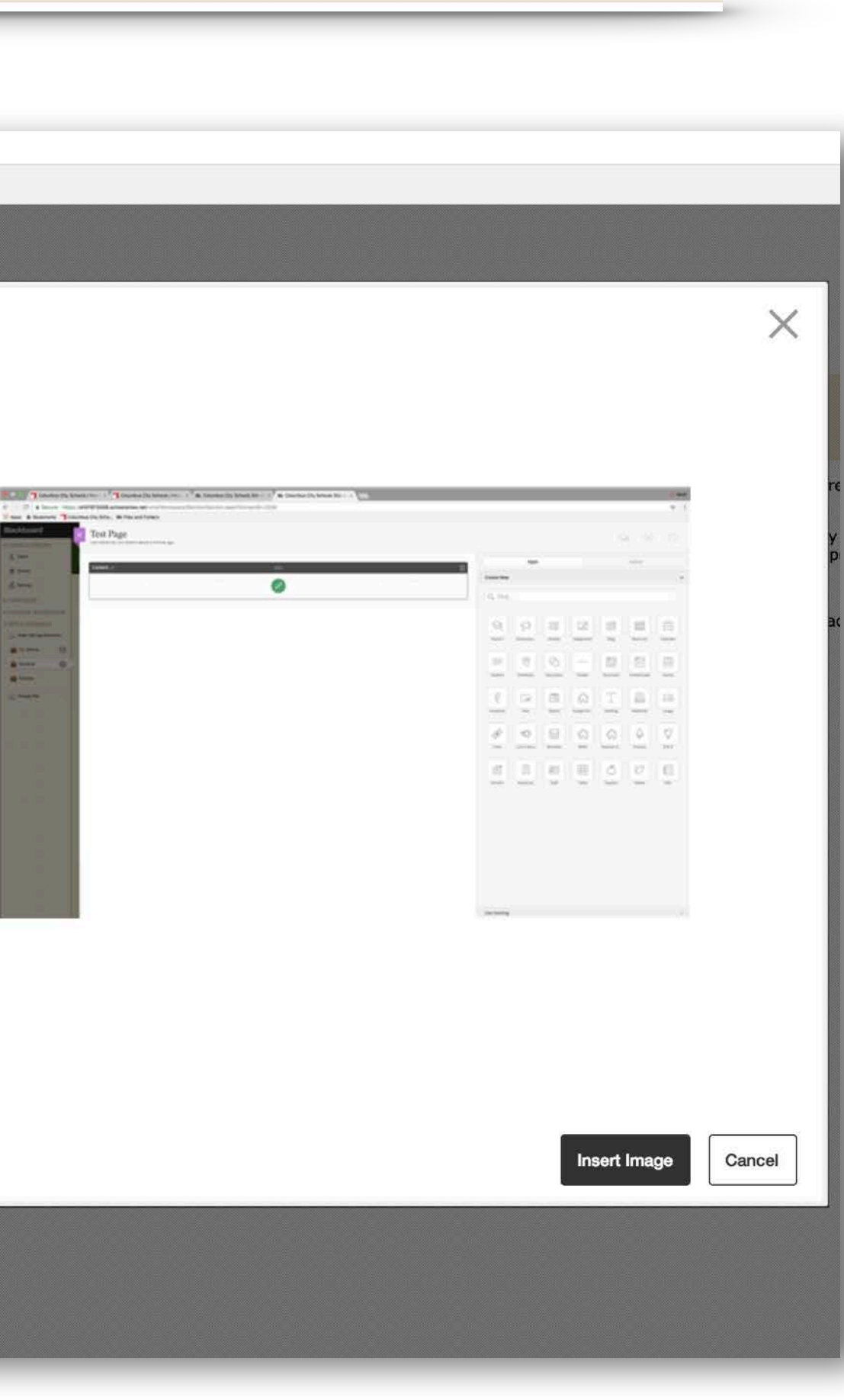

Once the image has uploaded this box will appear.

You must enter a quick description of the image for ADA compliance under "Alternative Text."

You can further resize the image using the "Height" and "Width" boxes if desired.

The Alignment tab can be used to place the image. You can also use the text tools in the toolbar if you prefer that method (in blue)

The "padding" boxes are used to put space around your image so it doesn't come too close to the text on the page.

Click "Insert Image."

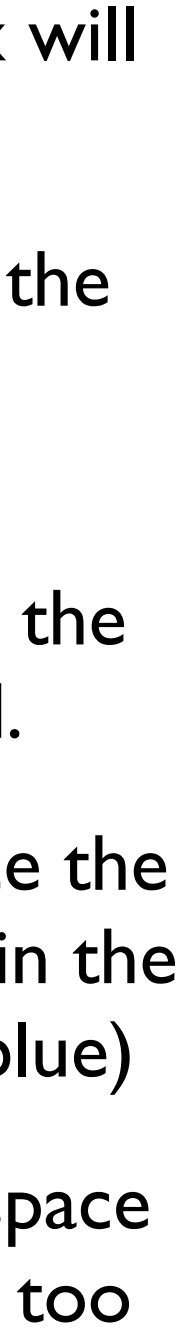

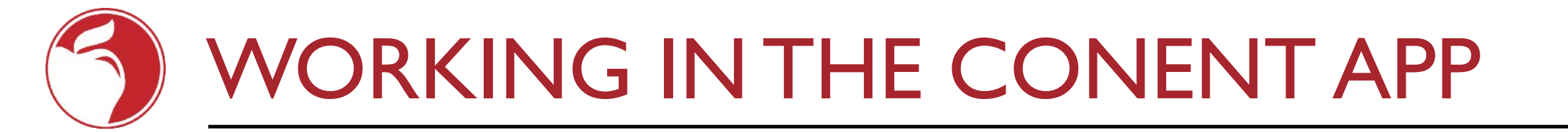

#### ADDING A PDF:

After typing the text you would like to link to a PDF, use your mouse to highlight the text then hit the insert file button (in purple)

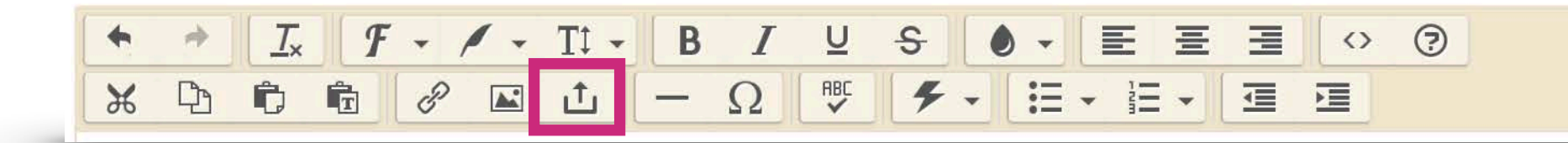

#### This box will appear:

| -90       | A                                                              |                                             | r               |  |       |
|-----------|----------------------------------------------------------------|---------------------------------------------|-----------------|--|-------|
| kspace/Se | ction/Section.aspx?DomainID=2028                               |                                             |                 |  |       |
|           |                                                                |                                             |                 |  |       |
|           |                                                                |                                             |                 |  |       |
|           |                                                                |                                             |                 |  |       |
| ۰ (       |                                                                |                                             |                 |  |       |
| J         |                                                                |                                             |                 |  | X     |
| Înce      | t File Link                                                    |                                             |                 |  | 20.00 |
| Select    | a file location then choose your file and enter link text      | . If you want, you can set the target for y | your file link. |  |       |
|           | Unload File                                                    | a va va a                                   |                 |  |       |
|           | Upload a file from your computer or network.                   |                                             | Browse          |  |       |
| ge        |                                                                |                                             | -               |  |       |
| , C       | Cloud File<br>Upload a file from your cloud storage provider.  |                                             |                 |  |       |
|           |                                                                |                                             |                 |  |       |
|           | Existing File<br>Select a file that has already been uploaded. |                                             |                 |  |       |
|           |                                                                |                                             |                 |  |       |
| 8         | Shared File                                                    |                                             |                 |  |       |
|           | color a no nom the sharea notary.                              |                                             |                 |  |       |
|           |                                                                |                                             |                 |  |       |
| Con       | tinue Cancel                                                   |                                             |                 |  |       |
|           |                                                                |                                             |                 |  |       |
|           |                                                                |                                             |                 |  |       |
|           |                                                                |                                             |                 |  |       |
|           |                                                                |                                             |                 |  |       |
|           |                                                                |                                             |                 |  |       |
|           |                                                                |                                             |                 |  |       |
|           |                                                                |                                             |                 |  |       |

You will likely use the first option: "Upload File"

Click the "Browse" button to access the PDFs on your computer and select one to upload.

Another box will appear where the text that you highlighted to be linked will automatically be filled in and showing as the "Text to Display" as the link to the PDF.

Below that you can select a "Target."

This determines whether the PDF will open in the same window they're currently on or if it will open a new window. New windows are generally preferable.

# WORKING WITH THE DOCUMENT VIEWER APP

The Document Viewer app allows you to upload a PDF that is directly viewable on the page, with the option to download the PDF by the page visitor. Example of scrollable 24 page document:

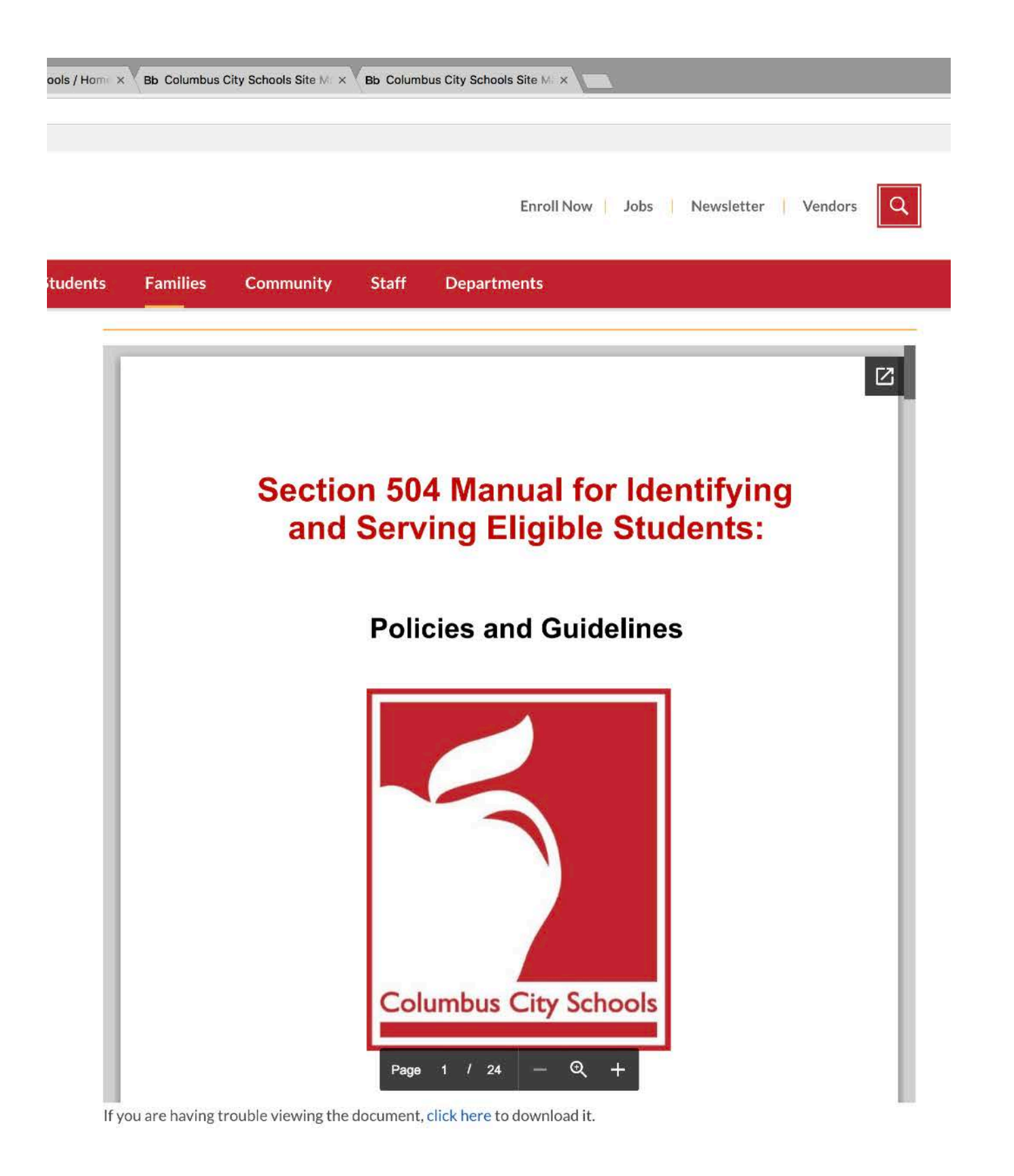

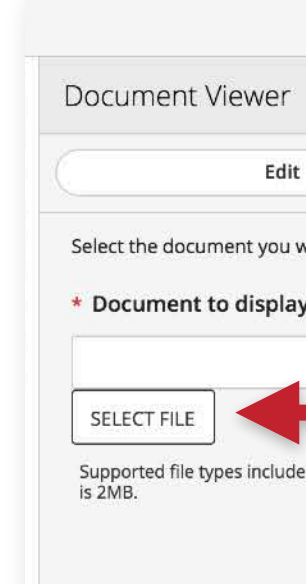

| er<br>Edit<br>vou wish to display on your website,<br>play: | then click Save. | ptions                                                      |                                                                  | Aft<br>wo<br>on<br>righ              | er draggi<br>rkspace (<br>the greer<br>nt of the y |
|-------------------------------------------------------------|------------------|-------------------------------------------------------------|------------------------------------------------------------------|--------------------------------------|----------------------------------------------------|
| clude: .DOC(X), .XLS(X), .PPT(X), and .PD                   | F. The maximum   | recommended                                                 | file size                                                        | Sele                                 | ect the fil                                        |
|                                                             |                  | Document                                                    | t Viewer                                                         |                                      |                                                    |
|                                                             |                  |                                                             | Edit                                                             |                                      | Options                                            |
|                                                             |                  | General                                                     |                                                                  |                                      |                                                    |
|                                                             |                  | * App Nam                                                   | e:                                                               |                                      |                                                    |
|                                                             |                  | Document                                                    | t Viewer                                                         |                                      |                                                    |
|                                                             |                  | Description Description Show th Display Sett You can displa | :<br>e app name on my p<br>tings:<br>y every active record in ti | bage.                                | a specific number of records at a time.            |
| Save                                                        |                  | <ul> <li>Display a</li> <li>Display a</li> </ul>            | all active app record in the app record as specific number of    | s<br><sup>5</sup> active app records | a specific number of records at a time.            |
|                                                             |                  | Sharing<br>Social Setting                                   | 5                                                                |                                      |                                                    |
|                                                             |                  |                                                             |                                                                  |                                      |                                                    |
|                                                             |                  |                                                             | Save Options                                                     |                                      | Cancel                                             |
|                                                             |                  |                                                             |                                                                  |                                      |                                                    |

After dragging the "Document" app to the workspace (see page 21 for reference) and clicking on the green edit icon you will see this box on the right of the workspace.

Select the file you would like to upload.

#### If you select the 'Options' tab

you can add a bold name to appear above the document (like with any app). Change the name from "Document Viewer" to whatever you would like to appear, then check the "Show the app name on my page" box and click "Save Options" at the bottom.

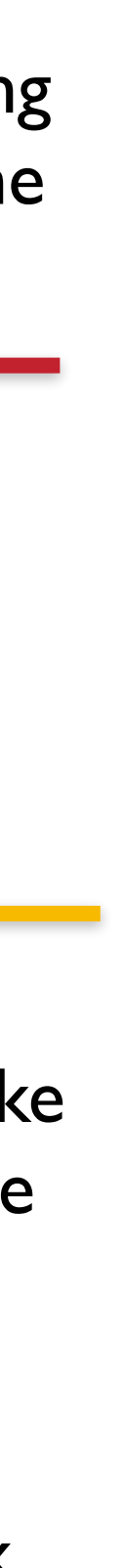

# WORKING WITH THE GOOGLE FOLDER APP

The Google Folder app allows you to keep track of your documents in a collaborative google drive, and have those documents auto-populate on your page by simply connecting the app to the folder with a URL.

#### Example:

|     | Families       | Community                | Staff          | Departments                             |
|-----|----------------|--------------------------|----------------|-----------------------------------------|
| AD  | DITION         |                          | RMATI          | ON                                      |
|     | TITLE          |                          |                | LAST MODIFIED                           |
| PDF | 2018 Benefit   | s Specialist Location S  | Schedule.pdf   | 11/27/17 Columbus Schools               |
| PDF | 2018 Express   | s Scripts Additions and  | d Deletions to | the Formular 11/27/17 Columbus Schools  |
| PDF | 2018 Express   | s Scripts National Pref  | erred Formula  | ary - Alpha O 11/27/17 Columbus Schools |
| PDF | 2018 Express   | s Scripts Preferred Dru  | ug List Exclus | ions.pdf 11/27/17 Columbus Schools      |
| PDF | 2018 Open E    | nrollment Fact Sheet.    | pdf            | 11/27/17 Columbus Schools               |
| PDF | 2018 Qualify   | ing Events - Making Cl   | hanges Outsid  | de of Open E 11/27/17 Columbus Schools  |
| PDF | Adding a Dep   | pendent During Open I    | Enrollment -W  | /hat's Requir 11/27/17 Columbus Schools |
| PDF | Benefit Verifi | cation Request Form.p    | odf            | 11/27/17 Columbus Schools               |
| PDF | CCS Employ     | ee Core Benefits Enro    | llment Form.p  | odf 11/27/17 Columbus Schools           |
| PDF | CHIP Notice.   | pdf                      |                | 11/27/17 Columbus Schools               |
| PDF | COBRA Noti     | ce.pdf                   |                | 11/27/17 Columbus Schools               |
| PDF | E-Mail Logon   | Instructions.pdf         |                | 11/27/17 Columbus Schools               |
| PDF | Employee Se    | elf Service - Benefits E | nrollment Inst | ructions.pdf 11/27/17 Columbus Schools  |
| PDF | Employee Se    | elf Service ESS Enrollr  | ment Quick G   | uide.pdf 11/27/17 Columbus Schools      |
| PDF | Flexible Sper  | nding Account - How to   | o Review You   | r Account On 11/27/17 Columbus Schools  |
| PDF | Flexible Sper  | nding Account Claims     | Substantiation | FAQ.PDF 11/27/17 Columbus Schools       |
| PDF | Flexible Sper  | nding Account Debit C    | ard Guide.pdf  | 11/27/17 Columbus Schools               |
| PDF | Flexible Sper  | nding Account Reimbu     | rsement Form   | n.pdf 11/27/17 Columbus Schools         |

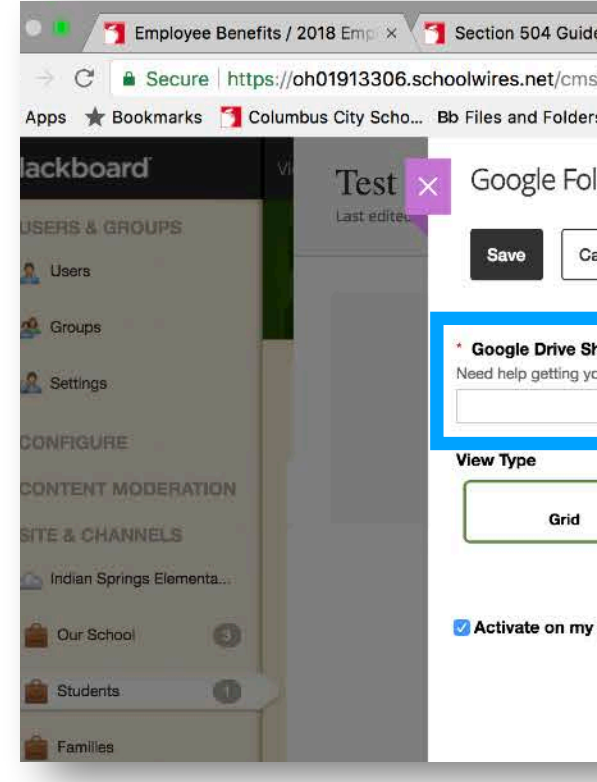

After dragging the "Google Folder" app to the workspace (see page 21 for reference) and clicking on the green edit icon you will see the above box.

From the google drive, you can select the option to "generate shareable link", then copy that URL into the box pictured above (in blue).

Below that, you can then select whether the documents are displayed as a grid or a list (pictured left). List is preferred.

Important Note: Documents must be uploaded to the Google drive with the name you want to appear on you webpage.

| 65 Ma              |
|--------------------|
| *                  |
|                    |
| App Options        |
|                    |
| If you select "App |
| Options"(in yellow |
|                    |

w), you can add a bold name to appear above the list of documents (like with any app). Change the name from "Google folder" to whatever you would like to appear, then check the "Show the app name on my page" box and click "Save Options" at the bottom.

| ooogie i oldei                                                                                                    |                                                                                                   |     |
|----------------------------------------------------------------------------------------------------|---------------------------------------------------------------------------------------------------|-----|
| General Sharing                                                                                                    |                                                                                                   |     |
| f you want, you can enter a descrip                                                                                       | tion of your app.                                                                                 |     |
| Description:                                                                                                    |                                                                                                   |     |
|                                                                                                    |                                                                                                   |     |
| Show the app name on my                                                                                                   | page.                                                                                             | ļe. |
|                                                                                                    |                                                                                                   |     |
| Display Settings                                                                                                    |                                                                                                   |     |
| Display Settings:<br>You can display every active record                                                                  | in this app on your page, or a specific number of records at a tim                                | e.  |
| Display Settings:<br>fou can display every active record<br>Display all active app record                                 | in this app on your page, or a specific number of records at a tim                                | ø.  |
| Display Settings:<br>fou can display every active record<br>Display all active app record<br>Display a specific number of | in this app on your page, or a specific number of records at a tim<br>ds<br>of active app records | 8.  |
| Display Settings:<br>You can display every active record<br>Display all active app recon<br>Display a specific number o   | in this app on your page, or a specific number of records at a tim<br>ds<br>of active app records | 8.  |
| Display Settings:<br>You can display every active record<br>Display all active app recon<br>Display a specific number of  | in this app on your page, or a specific number of records at a tim<br>ds<br>of active app records | 8.  |

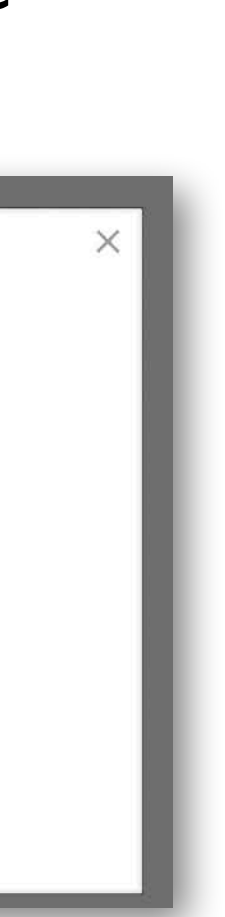

## WORKING WITH THE GALLERY APP

#### The gallery app makes it easy to create a photo gallery on your page.

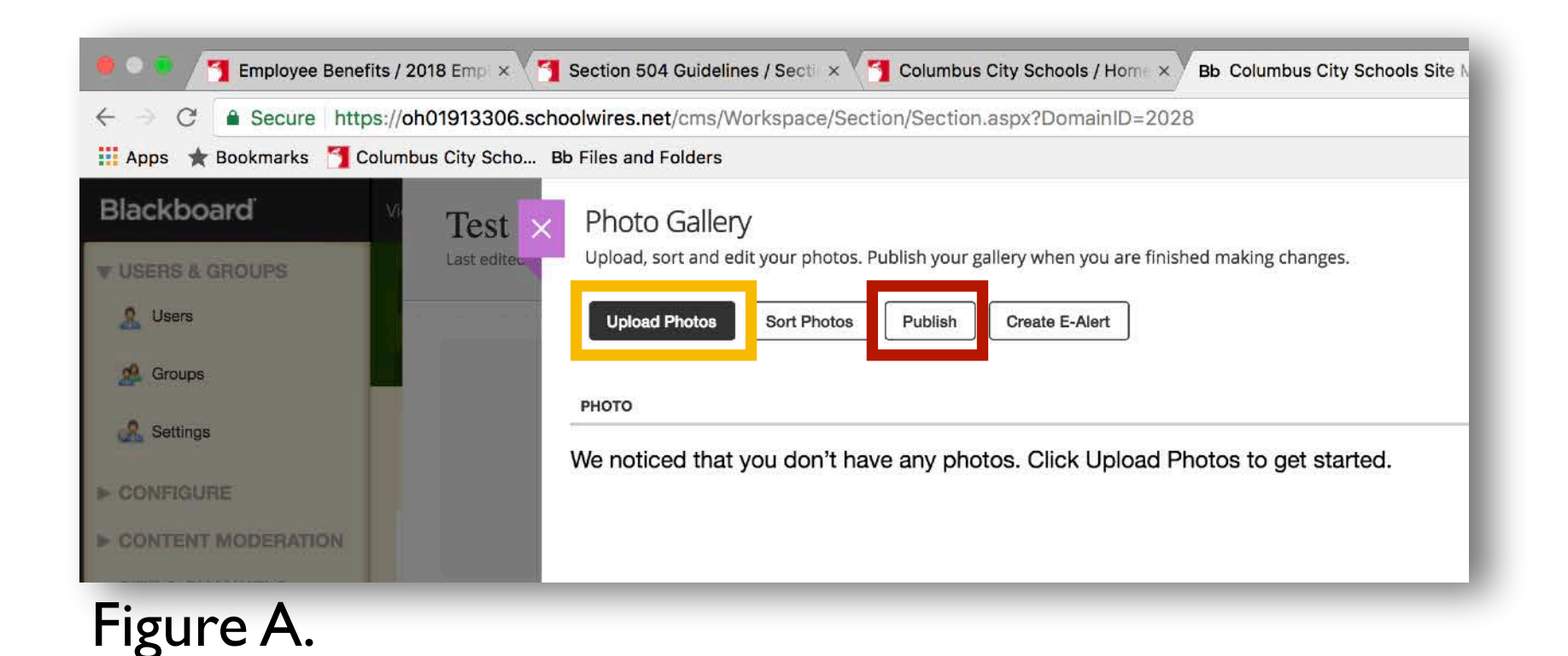

Once opening the app you will either see previously uploaded photos or start from scratch by clicking the "Upload Photos" button (in yellow).

| Upload Photos<br>Click Select Files to find the pho<br>Select Files Clear L | otos you'd like to upload. |             | ×      |
|-----------------------------------------------------------------------------|----------------------------|-------------|--------|
|                                                                             | 2017EcoleKenwood001.jpg    | (675.29 KB) | Cancel |
|                                                                             | 2017EcoleKenwood029.jpg    | (697.53 KB) | Cancel |
| Contraction of the second                                                   | 2017EcoleKenwood048.jpg    | (478.77 KB) | Cancel |
| Total Size: 1.85 MB                                                         |                            |             |        |
| Upload Cancel                                                               |                            |             |        |

Then you can click and drag photos into the designated area or use the "Select Files..." button. Either way, the photos will appear as pictured to the left.

At this point, click the "Upload" button. progress bars will appear by each photo as they upload.

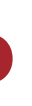

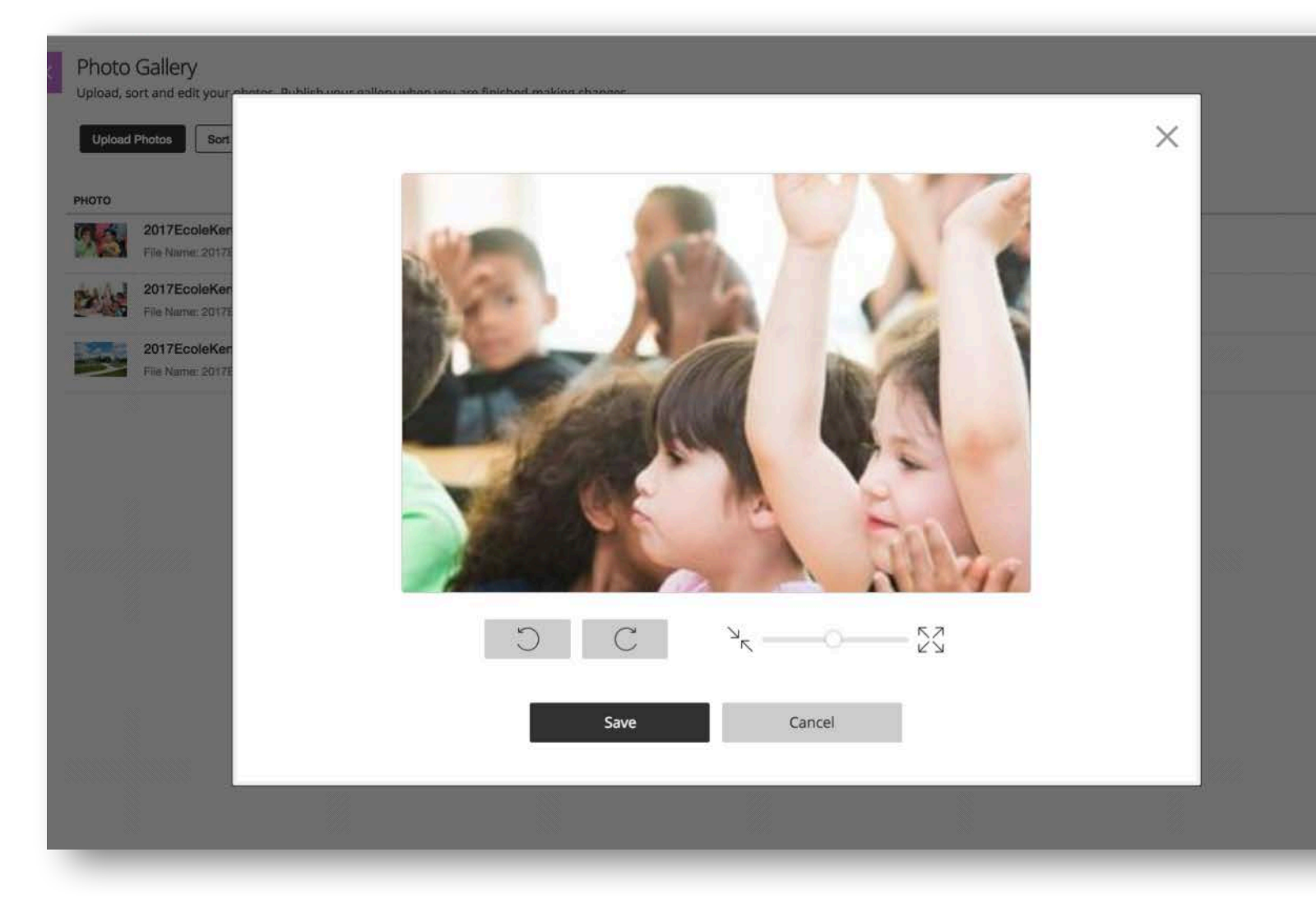

Once uploaded the screen will reset and you will be able to reorder or delete individual photos.

You will also see the option to "Adjust Photo." If you click this button you will be given the option to rotate or crop the image. Click "Save" when finished.

Finally, be sure to click the "Publish" button (in red, Figure A.) to make the gallery live on your page.

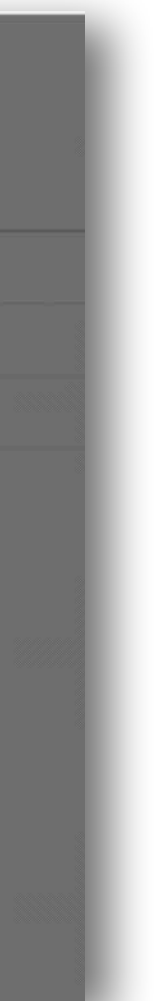

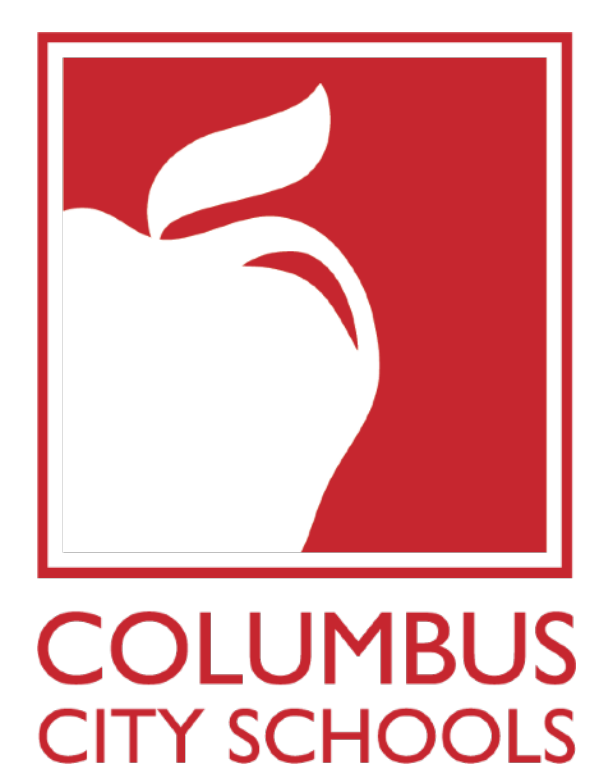

# ADDITIONAL QUESTIONS CCS\_Website@columbus.kl2.oh.us